# QSAR TOOLEOX

The OECD QSAR Toolbox for Grouping Chemicals into Categories

# OECD QSAR Toolbox v.3.4

Step-by-step example of how to build a userdefined QSAR

- Background
- Objectives
- The exercise
- Workflow of the exercise

#### Background

- This is a step-by-step presentation designed to take you through the workflow of the Toolbox for building a QSAR model for predicting aquatic toxicity.
- By now you are have some experience in using the Toolbox so there will be multiple key strokes between screen shots.

- Background
- Objectives
- The exercise
- Workflow of the exercise

#### **Objectives**

- This presentation demonstrates building a QSAR model for predicting acute toxicity to *Tetrahymena pyriformis* of aldehydes. The presentation addresses specifically:
  - predicting acute toxicity for a target chemical;
  - building QSAR model based on the prediction;
  - applying the model to other aldehydes;
  - exporting the predictions to a file.

- Background
- Objectives
- The exercise
- Workflow of the exercise

# **The Exercise**

- This exercise includes the following steps:
  - select a target chemical Furfural, CAS 98011;
  - extract available experimental results;
  - search for analogues;
  - estimate the 48h-IGC50 for Tetrahymena pyriformis by using trend analysis;
  - improve the data set by either:
    - subcategorizing by "Protein binding" mechanisms, or
    - assessing the difference between outliers and the target chemical
  - evaluate and save the model;
  - use the model to display its training set, visualize its applicability domain and perform predictions.

- Background
- Objectives
- The exercise
- Workflow of the exercise

#### **Workflow of the exercise**

- Remember the Toolbox has 6 modules which are used in a sequential workflow:
  - Chemical Input
  - Profiling
  - Endpoints
  - Category Definition
  - Filling Data Gaps
  - Report

- Background
- Objectives
- The exercise
- Workflow of the exercise
  - Chemical Input

#### **Chemical Input**

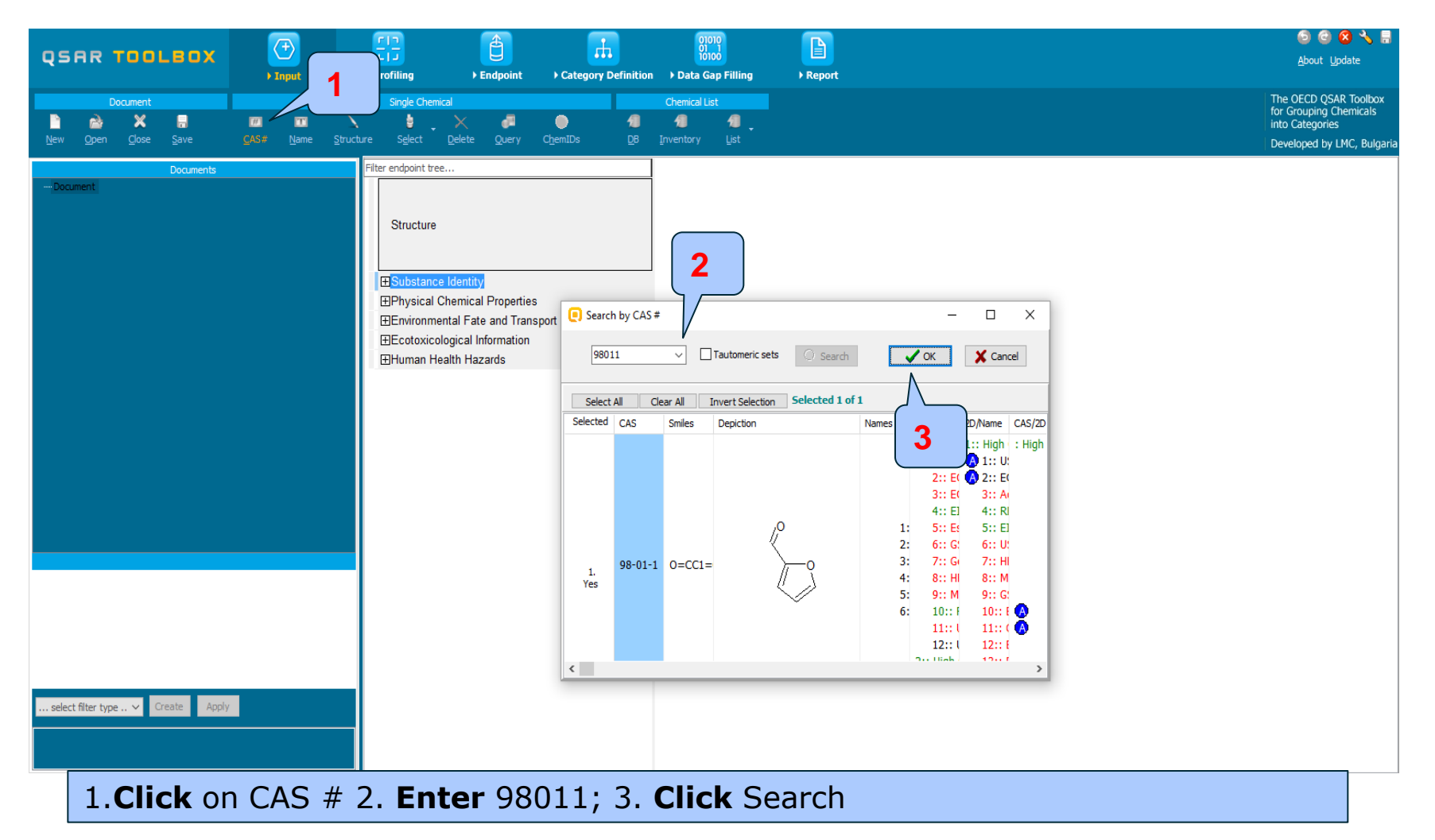

# **Chemical Input** Target chemical identity

The Toolbox now searches the Toolbox databases and inventories for the presence of the chemical with structure related to the current CAS number. It is displayed as a 2D image.

| e innage                                                                                                    |            |          |                                |       | 1        |          |            |                                       |             |
|----------------------------------------------------------------------------------------------------|------------|----------|--------------------------------|-------|----------|----------|------------|---------------------------------------|-------------|
| Search<br>9801                                                                                                    | 1 by CAS # | ~ □      | Tautomeric sets O Search       |       | ОК       | Cance    | <b>1.</b>  | <b>Click</b> OK to chemical in matrix | add<br>data |
| Select                                                                                                    | All Cle    | ar All 1 | Invert Selection Selected 1 of | 1     |          |          |            |                                       |             |
| Selected                                                                                                    | CAS        | Smiles   | Depiction                      | Names | CAS/Name | 2D/Name  | CAS/2D     |                                       |             |
|                                                                                                    |            |          |                                |       | 1:: High | 1:: High | : High     |                                       |             |
|                                                                                                    |            |          |                                |       | 1:: A    | 🔥 1:: U: |            |                                       |             |
|                                                                                                    |            |          |                                |       | 2:: E0   | 🔥 2:: E( |            |                                       |             |
|                                                                                                    |            |          |                                |       | 3:: E0   | 3:: A(   |            |                                       |             |
|                                                                                                    |            |          |                                |       | 4:: El   | 4:: RI   |            |                                       |             |
|                                                                                                    |            |          | / <mark>0</mark>               | 1:    | 5:: Es   | 5:: El   |            |                                       |             |
|                                                                                                    |            |          | X                              | 2:    | 6:: G    | 6:: U:   |            |                                       |             |
|                                                                                                    | 98-01-1    | O=CC1=   | · <u>}o</u>                    | 3:    | 7:: G    | 7:: HI   |            |                                       |             |
| Yes                                                                                                    |            |          | $\ell \rightarrow \lambda$     | 4:    | 8:: HI   | 8:: M    |            |                                       |             |
|                                                                                                    |            |          |                                | 5:    | 9:: M    | 9:: G    | _          |                                       |             |
|                                                                                                    |            |          |                                | 6:    | 10::F    | 10:: F   | <u>ଡ</u> ା |                                       |             |
|                                                                                                    |            |          |                                |       | 11:: (   | 11:: (   | •          |                                       |             |
|                                                                                                    |            |          |                                |       | 12:: (   | 12:: F   |            |                                       |             |
| <                                                                                                    |            |          |                                |       | 200 Ulab | 121      | >          |                                       |             |
| In case a structure has several CAS numbers or a structure could be related to more than one substance (e.g. in the case of compounds), more than one chemical identity could be retrieved. In this case the user can decide which substance is to be retained for the subsequent workflow. |            |          |                                |       |          |          |            |                                       |             |

# **Chemical Input** Target chemical identity

- You have now your target chemical with its structure.
- Click on the box next to "Substance Identity"; this displays the chemical identification information. (see next screen shot)

## **Chemical Input** Target chemical identity

|                                                                 |                           |                                                                                                    |                                                                                                    |                | o 😔 🔦 💾                                                            |
|-----------------------------------------------------------------|---------------------------|----------------------------------------------------------------------------------------------------|----------------------------------------------------------------------------------------------------|----------------|--------------------------------------------------------------------|
| QSAR TOOLBOX                                                    |                           |                                                                                                    | τότοό                                                                                                    |                | <u>A</u> bout <u>U</u> pdate                                       |
|                                                                 | ▶ Input                   | Profiling     Endpoint                                                                                                    | Category Definition Data Gap Filli                                                                                                    | ng PReport     |                                                                    |
| Document                                                        | # <b>T</b>                | Single Chemical                                                                                                    | Chemical List                                                                                                    |                | The OECD QSAR Toolbox<br>for Grouping Chemicals<br>into Categories |
| <u>N</u> ew <u>O</u> pen <u>C</u> lose <u>S</u> ave             | <u>C</u> AS# <u>N</u> ame | <u>Structure</u> Select <u>D</u> elete <u>Q</u> uery                                                                                                    | ChemIDs <u>D</u> B Inventory List                                                                                                    |                | Developed by LMC, Bulgaria                                         |
| Documents<br>. Document_1<br>. CAS: 98-01-1<br>0-CC1=CC=CO1<br> |                           | Filter endpoint tree Structure Structure CAS Number Chemical IDs Chemical Name Molecular Formula Structural Formula EPhysical Chemical Properties EEnvironmental Fate and Transpor EEcotoxicological Information EHuman Health Hazards | 1 [target]         \$\$\mathcal{s}_0\$         \$\$\mathcal{s}_0\$         \$\$\mathcal{s}_0\$         \$\$\mathcal{s}_0\$         \$\$\mathcal{s}_0\$         \$\$\mathcal{s}_0\$         \$\$\mathcal{s}_0\$         \$\$\mathcal{s}_0\$         \$\$\$\mathcal{s}_0\$         \$\$\$\$\$\$\$\$\$\$\$\$\$\$\$\$\$\$\$\$\$\$\$\$\$\$\$\$\$\$\$\$\$\$\$\$ |                |                                                                    |
|                                                                 |                           |                                                                                                    |                                                                                                    |                |                                                                    |
| select filter type 💌 Create Apply                               |                           | The workflo                                                                                                    | ow on the first                                                                                                    | module is now  | w complete; click                                                  |
|                                                                 |                           | "Profiling" t                                                                                                    | o move to the                                                                                                    | e next module. |                                                                    |
| 1 Document_1                                                    |                           |                                                                                                    |                                                                                                    |                | 1/0/0                                                              |

- Background
- Objectives
- The exercise

#### Workflow of the exercise

- Chemical Input
- Profiling

# **Profiling** Profiling the target chemical

- Select the "Profiling methods" related to the target endpoint
- This selects (a green check mark appears) or deselects(green check disappears) profilers.
- For this example, select all profilers (see next screen shot)

# **Profiling** Profiling the target chemical

| QSF 2 ILBOX                                                                                                    | Ð 🕄 📋                                                                                                    |                                                                                                    | 🙃 😋 🐼 🔧 💾<br>About Update                                                                        |
|----------------------------------------------------------------------------------------------------|----------------------------------------------------------------------------------------------------|----------------------------------------------------------------------------------------------------|--------------------------------------------------------------------------------------------------|
| Profiling Schemes     Apply Nev Pelete                                                                                                    | put + Profiling + Endpoint                                                                                                    | Category Definition → Data Gap Filling → Report                                                                                                    | The OECD QSAR Toolbox<br>for Grouping Chemicals<br>into Categories<br>Developed by LMC, Bulgaria |
| Prof       Invert         Select       Invert         Invert       Invert         Inverted       Invert         Inverted       Invert         Inverted       Invert         Inverted       Inverted         Inverted       Inverted         Inverted | r endpoint tree Structure Substance Identity CAS Number Chemical IDs Chemical Name Molecular Formula EPhysical Chemical Properties EEnvironmental Fate and Transport EEcotoxicological Information EHuman Health Hazards | 1 [target]         98-01-1         EINECS:2026277         2-furaldehyde         furfural         2-furancarboxaldeh         fufural         2-furaldehyde         furfural         2-furaldehyde         furfural         2-furfural         2-furfural         2-furfural         2-furfur |                                                                                                  |
| Metabolism/Transformations     Select All Unselect All Invert     Documented     Observed Marnobial metabolism     Observed Marobial metabolism     Observed Rat Liver S9 metabolism     Simulated     Autoxidation simulator     Autoxidation simulator     Dissociation simulator     Hydrolysis simulator (acidic)                                                                                                    | 1. (                                                                                                    | Check Select All profilers                                                                                                    | 2. <b>Click</b> Apply                                                                            |

# **Profiling** Profiling the target chemical

- The actual profiling will take several seconds depending on the number and type of selected profilers.
- The results of profiling automatically appeared as a dropdown box under the target chemical. (see next screen shot)

### **Profiling** Profiles of "Furfural"

|                                                                                          |                        |                    |                           | 01010                      | 🗩 🙆 🙆 🍾 🖁                    |
|------------------------------------------------------------------------------------------|------------------------|--------------------|---------------------------|----------------------------|------------------------------|
| QSAR TOOLBOX                                                                             |                        |                    |                           | 10100                      | <u>A</u> bout <u>U</u> pdate |
|                                                                                          | ▶ Input ▶ Pro          | ofiling > Endpoint | Category Definition     D | ata Gap Filling 🔹 🕨 Report |                              |
| Profiling Profiling Schemes                                                              |                        |                    |                           |                            | The OECD QSAR Toolbox        |
|                                                                                          |                        |                    |                           |                            | for Grouping Chemicals       |
| Annly New View Delete                                                                    |                        |                    |                           |                            | Into Categories              |
|                                                                                          |                        |                    |                           |                            | Developed by LMC, Buiga      |
| Profiling methods                                                                        | Filter endpoint tree   |                    | 1 [target]                | ]                          |                              |
| Select All Unselect All Invert                                                           |                        |                    |                           |                            |                              |
| ✓ Predefined                                                                             |                        |                    | lo lo                     |                            |                              |
| Database Affiliation                                                                     | Structure              |                    | <u> </u>                  |                            |                              |
| Inventory Affiliation                                                                    |                        |                    |                           |                            |                              |
| OECD HPV Chemical Categories                                                             |                        |                    |                           |                            |                              |
| Substance Type                                                                           | Substance Identity     |                    |                           | 1                          |                              |
| Ceneral Mechanistic                                                                      |                        |                    | 09.01.1                   |                            |                              |
| ✓ Biodeg BioHC half-life (Biowin)                                                        | CAS Number             |                    | 50-01-1<br>FINEOD-0000077 |                            |                              |
| Biodeg primary (Biowin 4)                                                                | -Chemical IDs          |                    | EINEUS:2026277            |                            |                              |
| Biodeg probability (Biowin 1)                                                            |                        |                    | 2-furaldehyde             |                            |                              |
| Biodeg probability (Biowin 2)                                                            |                        |                    | 2-furancarboxaldeb        |                            |                              |
| <ul> <li>Biodeg probability (Biowin 5)</li> <li>Biodeg probability (Biowin 6)</li> </ul> | — Chemical Name        |                    | fufural                   |                            |                              |
| Biodeg probability (Biowin 7)                                                            |                        |                    | furan-2-aldehyde          |                            |                              |
| Biodeg ultimate (Biowin 3)                                                               |                        |                    | furfural (2-furaldehy     |                            |                              |
| DNA binding by OASIS v. 1.4                                                              | -Molecular Formula     | а                  | C5H4O2                    |                            |                              |
| DNA binding by OECD                                                                      | Structural Formula     | а                  | 0=CC1=CC=CO1              |                            |                              |
| DPRA Cysteine peptide depletion                                                          |                        | Properties         |                           |                            |                              |
| DPRA Lysine peptide depie     Estrogen Recentor Binding                                  | Environmental Fate     | and Transport      |                           |                            |                              |
| Hydrolysis half-life (Ka, pH)                                                            | ⊞Ecotoxicological Infr | ormation           |                           |                            |                              |
| Hydrolysis half-life (Ka, pH                                                             |                        | vida               |                           |                            |                              |
| 🗹 Hydrolysis half-life (Kb, pH 7)(Hydrowi                                                | FILLUTIAN HEALTH HAZA  | 105                |                           |                            |                              |
| Hydrolysis half-life (Kb, pH 8)(Hydrowit                                                 | ⊞Profile               |                    |                           |                            |                              |
| Hydrolysis half-life (pH 6.5-7.4)                                                        |                        |                    |                           |                            |                              |
| V Ionization at pH = 1                                                                   |                        |                    |                           |                            |                              |
| < >                                                                                      |                        |                    |                           |                            |                              |
| Metabolism/Transformations                                                               |                        |                    |                           |                            |                              |
| Select All Unselect All Invert                                                           |                        |                    |                           |                            |                              |
| - Documented                                                                             |                        |                    |                           |                            |                              |
| Observed Mammalian metabolism                                                            |                        |                    |                           |                            |                              |
| Observed Microbial metabolism                                                            |                        |                    |                           |                            |                              |
| Observed Rat In vivo metabolism                                                          |                        | 1 Doul             | ale click o               | n the hov I                | to                           |
| Observed Rat Liver S9 metabolism                                                         |                        | I. Doui            |                           |                            |                              |
| Autovidation simulator                                                                   |                        | onon               | the nodes                 | of the tree                |                              |
| < >                                                                                      |                        | open               | the nodes                 |                            |                              |

#### Profiling Profiles of "Furfural"

| QSAR TOOLEOX                                                                                                    | Input     Profiling     Endpoint     • (                                                                                                    | Category Definition                                                                                                    | ରି 😪 🐼 🔧 🞇<br>About Lipdate                                                                                                    |
|----------------------------------------------------------------------------------------------------|----------------------------------------------------------------------------------------------------|----------------------------------------------------------------------------------------------------|----------------------------------------------------------------------------------------------------|
| Profiling         Profiling Schemes           Apoly         Yew         Yew         Delete           Profiling methods         Profiling methods         F           Select All         Unselect All         Invert         Yew           V DNA binding by OASIS v.1.4         C         C         Yew           V DNA binding by OASIS v.1.4         C         C         Yew         Yew           V DNA binding by OASIS v.1.4         C         C         Yew         Yew         Yew           V DNA binding by OASIS v.1.4         C         C         Yew         Yew         Yew         Yew           V DNA binding by OASIS v.1.4         C         C         Yew         Yew | ter endpoint tree Structure Hydrolysis half-life (Kb, pH 7)(Hydrowin) Hydrolysis half-life (Kb, pH 8)(Hydrowin) Hydrolysis half-life (pH 6.5-7.4) Inization at pH = 1                                                       | I [larget]         Image: Constraint of the second second | In this case there is structural<br>evidence that the target could<br>interact to DNA and proteins, it<br>has also mode of action and it<br>is aldehyde. This step is critical<br>for next grouping of<br>analogues |
| Iorization at pH = 4     Iorization at pH = 7.4     Iorization at pH = 7.4     Iorization at pH = 9     Protein binding by OASIS v1.4     Protein binding by OECD                                                                                                    | Ionization at pH = 4Ionization at pH = 7.4Ionization at pH = 9                                                                                                    | Basic (0, 10)<br>Basic (0, 10)<br>No pKa value<br>Basic (0, 10)<br>No pKa value                                                                                                    |                                                                                                    |
| Voten briding potency     Super fragments     Toxic hazard dassification by Cramer (     Toxic hazard dassification by Cramer (     Utimate biodeg     Endpoint Specific     Aute aquate toxicity dassification by     Metabolem/Transformations     Select All Unselect All Invert                                                                                                    | - Protein binding by OASIS v1.4                                                                                                    | AN2<br>AN2 >> Michael a<br>AN2 >> Michael a<br>Michael addition ><br>Michael addition ><br>Michael addition ><br>Michael addition ><br>Schift base formation<br>Schift base formation                                                                                                    | <ol> <li>Right click to see why<br/>the target is Protein<br/>binder<br/>(see next screen shot).</li> </ol>                                                                                                    |
| Observed Manmalan metabolism     Observed Manmalan metabolism     Observed Rat In vivo metabolism     Observed Rat Liver 59 metabolism     Simulated     Autoxidation simulator     Autoxidation simulator     Dosociation simulator     Hydrolysis simulator (acidic)     V                                                                                                    | Protein binding by OECD     Protein binding potency     Superfragments     Toxic hazard classification by Cramer (extension)     Toxic hazard classification by Cramer (original)     Ultimate biodeg     Endpoint Specific | No aler.reant/<br>Moderately reactiv<br>No superfragment<br>High (Class III)<br>High (Class III)<br>> 100 days<br>1 to 10 days                                                                                                    |                                                                                                    |

1 Document\_1

#### **Profiling** Profiles of "Furfural"

| QSAR TOOLBOX                                                                                                    | (+)             |                                                                                                    | Ê                                              | E.                                                                                                    | 01010<br>01 1<br>10100  |                                                                                                    |                                                                                                    | 6 🛞 🗞 🔧 🛗<br>Abruit Horlata                                                                                                    |  |  |  |
|----------------------------------------------------------------------------------------------------|-----------------|----------------------------------------------------------------------------------------------------|------------------------------------------------|----------------------------------------------------------------------------------------------------|-------------------------|----------------------------------------------------------------------------------------------------|----------------------------------------------------------------------------------------------------|----------------------------------------------------------------------------------------------------|--|--|--|
| Profiling Profiling Schemes<br>f D D D D D D D D D D D D D D D D D D D                                                                                                    | ▶ Input         | ▶ Profiling                                                                                                    | ▶ Endpoint                                     | Category Definition                                                                                                    | › Data Gap Filling      | ▶ Report                                                                                                    |                                                                                                    | The Protein binding by OASIS v.1.4 profiler has hierarchical structure                                                                          |  |  |  |
| Profiling methods           Select All         Unselect All         Invert           © INA binding by OASIS v. 1.4         A           © DNA binding by OASIS v. 1.4         A           © DNA binding by OECD         © DNA Cysteine periode depletion           © DRA Lysine periode depletion         © DRA Lysine periode depletion           © Starogen Receptor Binding         B | Filter endpoint | ure                                                                                                    |                                                | [1 (target)                                                                                                    | Profilin                | ig results                                                                                                    |                                                                                                    | alert, Mechanistic alert and<br>Mechanistic domain                                                                                              |  |  |  |
| <ul> <li>Hydrolyschaff-fer (Ko, ptr 7)(Hydrown<br/>Hydrolysis half-fel (Ko, ptr 8)(Hydrown<br/>Hydrolysis half-fel (Ko, ptr 8)(Hydrown<br/>Hydrolyschaff-fel (Ko, ptr 8)(Hydrown<br/>Hydrolysis half-fel (Ko, ptr 8)(Hydrown<br/>I onzabon at ptr = 1</li> <li>Ionzabon at ptr = 1</li> <li>Ionzabon at ptr = 4</li> <li>Ionzabon at ptr = 9</li> </ul>                                 |                 | ydrolysis half-life (Kb, pH<br>ydrolysis half-life (Kb, pH<br>ydrolysis half-life (pH 6.5<br>nization at pH = 1<br>nization at pH = 4<br>nization at pH = 7.4 | 1 7)(Hydrowin)<br>1 8)(Hydrowin)<br>-7.4)      | Not calculated<br>Not calculated<br>Not calculated<br>Basic [0,10)<br>No pKa value<br>Basic [0,10)<br>No pKa value<br>Basic [0,10)                                 | ✓ · Chemica<br>✓ · Prot | profile<br>ein binding by OASIS<br>AN2 >> Michael add<br>AN2 >> Michael add<br>Michael addition<br>Michael addition >>                                                                                                    | v1.4<br>ition to activated double bonds<br>ition to activated double bonds >> a<br>Michael addition on alpha,beta-Unsa | s<br>is >> alpha,beta-Unsaturated Carbonyls and Related Compounds<br>a-Unsaturated carbonyl compounds                                           |  |  |  |
| Protein binding by OASIS v1.4     Protein binding by OASIS v1.4     Protein binding by OASIS v1.4     Superfragments     Toxic hazard dassification by Cramer (     Toxic hazard dassification by Cramer (     Utimate biodeg     Litimate biodeg     Automate aquate toxicity dassification by     Automate aquate toxicity dassification by     Metabolism/Transformations            | — loi<br>— Pr   | nization at pH = 9<br>otein binding by OASIS                                                                                                    | v1.4                                           | No pra value<br>Basic (0, 10)<br>No pKa value<br>AN2 >> Michael<br>AN2 >> Michael<br>Michael addition<br>Michael addition<br>Michael addition<br>Schiff kasa forma |                         | Michael addition >> Michael addition on alpha,beta-Unsaturated carbonyl compounds >> alpha,beta-Aldehydes     Michael addition >> Michael addition on conjugated systems with electron withdrawing group     Michael addition >> Michael addition on conjugated systems with electron withdrawing group     Michael addition >> Michael addition on conjugated systems with electron withdrawing group >> Conjugated systems with electron withdrawing groups     Schiff base formation     Schiff base formation >> Schiff base formation with carbonyl compounds >> Aldehydes     Schiff base formation >> Schiff base formation with carbonyl compounds >> Aldehydes     Schiff base formation >> Schiff base formation with carbonyl compounds >> Aldehydes |                                                                                                    |                                                                                                    |  |  |  |
| Select All Unselect All Invert<br>Documented<br>Observed Mannaian metabolism<br>Observed Marchola metabolism<br>Observed Rat In vivo metabolism<br>Observed Rat In vivo metabolism<br>Simulated<br>Autoxidation simulator<br>Obsociation simulator<br>Sociation<br>Hydrolysis simulator (alkaine medun<br>Dosociation simulator<br>Hydrolysis simulator (adkaine medun                  |                 | otein binding by OECD<br>otein binding potency<br>uperfragments<br>xic hazard classification<br>xic hazard classification<br>timate biodeg                    | ) by Cramer (extensi<br>) by Cramer (original) | on)<br>Schift base forma<br>Schift base forma<br>No alert found<br>Moderately reactive<br>> 100 days<br>1 to 10 days                                               | V                       | Details                                                                                                    | Qose                                                                                                    | <ol> <li>From the list of the profiling<br/>results <b>Click</b> on the structural<br/>alert Aldehydes</li> <li><b>Click</b> Details</li> </ol> |  |  |  |
| 1 Document 1                                                                                                    | Hejend          | point Specific                                                                                                    |                                                |                                                                                                    |                         |                                                                                                    |                                                                                                    | 1/0/0                                                                                                    |  |  |  |

- Background
- Objectives
- The exercise

#### Workflow of the exercise

- Chemical Input
- Profiling
- Endpoints

# **Endpoints** Extracting endpoint values

|                                                                                                    |                                                 |                                                                                                    | 5 🛛 🗞 💾                                                            |
|----------------------------------------------------------------------------------------------------|-------------------------------------------------|----------------------------------------------------------------------------------------------------|--------------------------------------------------------------------|
| QSAR TOOLBOX                                                                                                    |                                                 |                                                                                                    | <u>A</u> bout <u>U</u> pdate                                       |
|                                                                                                    | ► Input     ► Profiling     ► Endpoint     ► Ca | tegory Definition → Data Gap Filling → Report<br>                                                                                                    |                                                                    |
| Data                                                                                                    | Export Delete Tautomer                          | 22                                                                                                    | The OECD QSAR Toolbox<br>for Grouping Chemicals<br>into Categories |
| <u>G</u> ather <u>Import</u> IUCLID5 <u>E</u>                                                                                                    | xport IUCLID5 Database Inventory Database       |                                                                                                    | Developed by LMC, Bulgaria                                         |
| Databases                                                                                                    | Filter endpoint tree                            | [1 [target]                                                                                                    | ^                                                                  |
| Select All Unselect All Invert About           V         Physical themical Properties           V         Environme al strength sansport           V         Ecotoxicolog           V         Human Health | Structure                                       |                                                                                                    |                                                                    |
|                                                                                                    | ⊞Substance Identity                             |                                                                                                    |                                                                    |
|                                                                                                    | Physical Chemical Properties                    |                                                                                                    |                                                                    |
|                                                                                                    | HEnvironmental Fate and Transport               |                                                                                                    |                                                                    |
|                                                                                                    | HECOLOXICOlogical mormation                     |                                                                                                    |                                                                    |
|                                                                                                    |                                                 | ·                                                                                                    |                                                                    |
|                                                                                                    | - Predefined                                    |                                                                                                    |                                                                    |
| Inventories                                                                                                    | — Database Affiliation                          | Acute Oral Toxicit<br>Aquatic OASIS<br>Bacterial mutageni<br>Biodegraduiton NTE<br>Carcinogenic Pote<br>Carcinogenic Pote<br>Carcinogenic Pote<br>Carcinogenic Pote<br>Carcinogenic Pote<br>ECHA CHEM<br>ECOTOX<br>Estrogen Raceptor<br>Genotoxicity OASIS<br>GSH Experimental<br>MUNRO non-canc<br>Phys-chem EPISU<br>Podent Inhalation |                                                                    |
| Select All Unselect All Invert About<br>Control OSL<br>COSTING<br>DISTOX<br>ECHA PR<br>EINECS<br>HPVC OECD<br>METL Japan<br>NICNAS<br>REACH ECB<br>TSCA<br>US HPV Challenge Program                        | Inventory Affiliation                           | ToxCastDB<br>Canada DSL<br>DSST0X<br>ECHA PR<br>EINECS<br>HPVC OECD<br>METI Japan<br>NICNAS<br>REACH ECB<br>TSCA                                                                                                    | v                                                                  |

#### **Endpoints** Process of collecting data

Toxicity information on the target chemical is electronically collected from the selected datasets.

A window with "Read data?" appears. Now the user could choose to collect "all" or "endpoint specific" data.

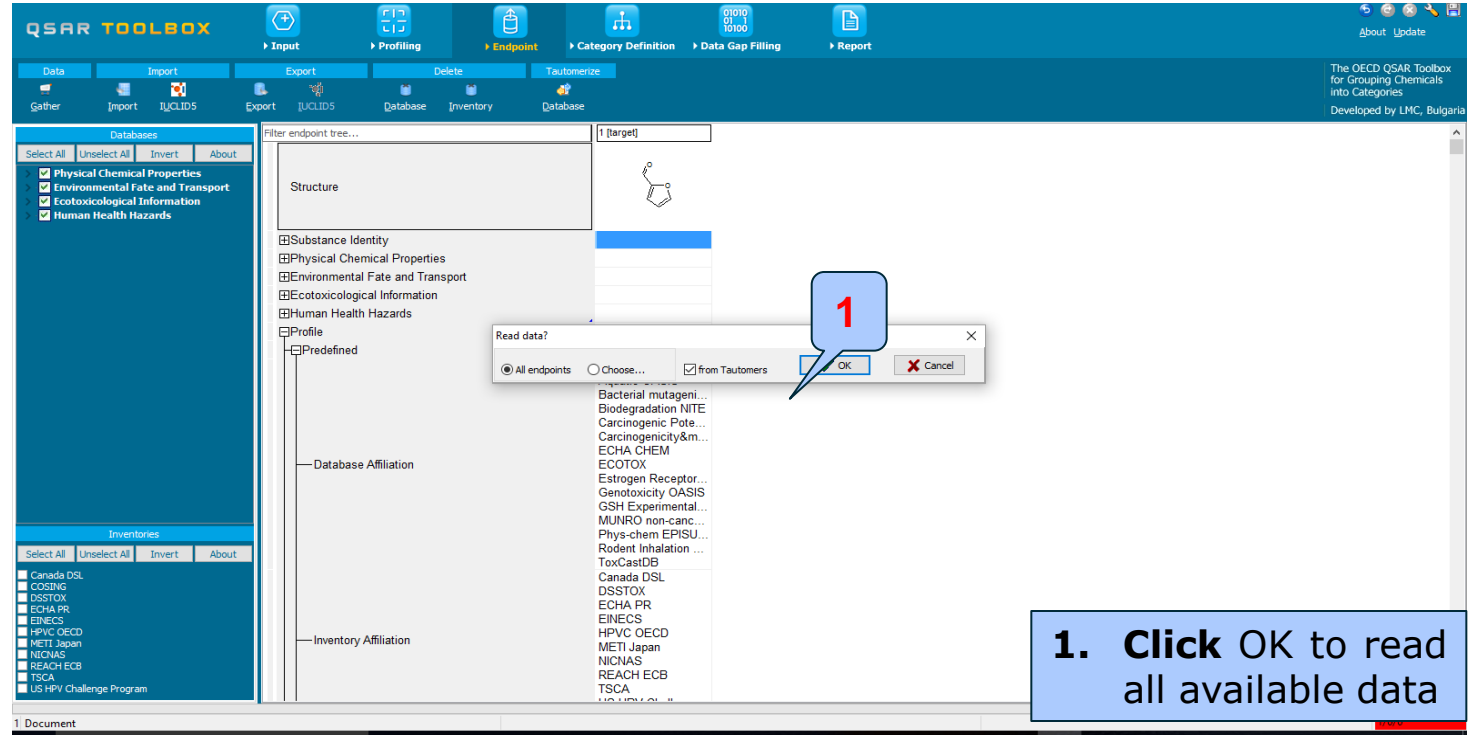

#### **Endpoints** Read data for analogues

Due to the overlap between the Toolbox databases same data for intersecting chemicals is found simultaneously in more than one database. The data redundancy is identified and the user has the opportunity to select either a single data value or all data values.

| Repeated values for the second second sec | or: 94 data-points, 36 grou | ups, 1 chemicals |              |                               | -                  | - 🗆 ×       |
|----------------------------------------------------------------------------------------------------|-----------------------------|------------------|--------------|-------------------------------|--------------------|-------------|
| Data points                                                                                                    |                             |                  |              |                               |                    |             |
|                                                                                                    | Endpoint                    | CAS              | Structure    | Value                         | additional_comme 🔺 | Select one  |
|                                                                                                    | LC50                        | 98-01-1          | ¢_,          | 3.2E4 micrograms per<br>liter | 1                  | Invert      |
|                                                                                                    | LC50                        | 98-01-1          | U            | 3.2E4 micrograms per<br>liter |                    | Chack All   |
|                                                                                                    | NOAEL                       | 98-01-1          | ¢.           | 100 mg/kg bw/day<br>(nominal) |                    | Unchook All |
|                                                                                                    | NOAEL                       | 98-01-1          |              | 100 mg/kg bw/day<br>(nominal) |                    | Uncheck All |
|                                                                                                    | gene mutation               | 98-01-1          | <i>"</i> 2   | negative                      |                    |             |
|                                                                                                    | gene mutation               | 98-01-1          | $\sum$       | negative                      | 2                  | У У ОК      |
|                                                                                                    | gene mutation               | 98-01-1          |              | negative                      | -                  | X Cancel    |
| <                                                                                                    | 1.                          | Click Select     | one 2. Click | OK                            | >                  | •••         |

#### **Endpoints** Inserting data for target in data matrix

| QSAR TOOLBOX                                                                                                    | (+)     ↓       ↓ Input     ↓                                                                                                    | oint Category Definition                                                                                                    | 01010<br>01 1<br>10100<br>> Data Gap Filling → Report | About Lipdate                                               | •            |
|----------------------------------------------------------------------------------------------------|----------------------------------------------------------------------------------------------------|----------------------------------------------------------------------------------------------------|-------------------------------------------------------|-------------------------------------------------------------|--------------|
| Data Import                                                                                                    | Export Dele                                                                                                    | Tautomerize                                                                                                    |                                                       | The OECD QSAR Tor<br>for Grouping Chemic<br>into Categories | olbox<br>als |
|                                                                                                    | Education Formation in                                                                                                    |                                                                                                    | 7                                                     | Developed by LMC,                                           | Bulgaria     |
| Databases                                                                                                    | Filter endpoint tree                                                                                                    | 1 [target]                                                                                                    | ]                                                     |                                                             |              |
| Select All         Unselect All         Invert         About           ✓         Physical Chemical Properties             About           ✓         Environmental Fate and Transport               About           ✓         Ecotoxicological Information            Human Health Hazards | Structure                                                                                                    | Ŀ                                                                                                    |                                                       |                                                             |              |
|                                                                                                    | Substance Identity                                                                                                    |                                                                                                    |                                                       |                                                             |              |
|                                                                                                    | -CAS Number                                                                                                    | 98-01-1                                                                                                    |                                                       |                                                             |              |
|                                                                                                    | Chemical IDs Chemical Name Molecular Formula Structural Formula Environmental Fate and Transport (1/10 Ecotoxicological Information (1/294 EHuman Health Hazards (1/153 EProfile | EINECS:2026277<br>2-furaldehyde<br>furfural<br>2-furancarboxaldehyde<br>furfural<br>(2-furancarboxaldehyde)<br>furfural<br>(2-furaldehyde)<br>(2-fur<br>C5H4O2<br>0-601-00-0051<br>M: 61.7 °C, 5.1E3 mg/L, 41<br>M: 93.5 %, 93.5 %, 100 %,<br>M: 20.5 mg/L, 10.5 mg/L, 14<br>M: <50 mg/kg bw/day (nomi) |                                                       |                                                             |              |
| Inventories Select All Unselect All Invert About Canada DSL COSING DSSTOX ECHA PR ETNECS HPVC COECD METI Japan NICNAS REACH ECB TSCA US HPV Challenge Program                                                                                                    |                                                                                                    |                                                                                                    |                                                       |                                                             |              |
| 1 Document                                                                                                    | Now the data is i                                                                                                    | nserted into                                                                                                    | o data matrix;                                        | 1. Click Category Definition                                |              |

- Background
- Objectives
- The exercise

#### Workflow of the exercise

- Chemical Input
- Profiling
- Endpoints
- Category definition

# Category definition Target endpoint

• In this exercise we will build a QSAR model to estimate the following endpoint :

Ecotoxicological Information#Aquatic Toxicity#Growth#IGC50#48h#Protozoa#Ciliophora#Ciliat ea#Tetrahymena pyriformis

 The initial search for analogues is based on structural similarity, of US EPA categorization

## **Category definition** Navigate to the target endpoint

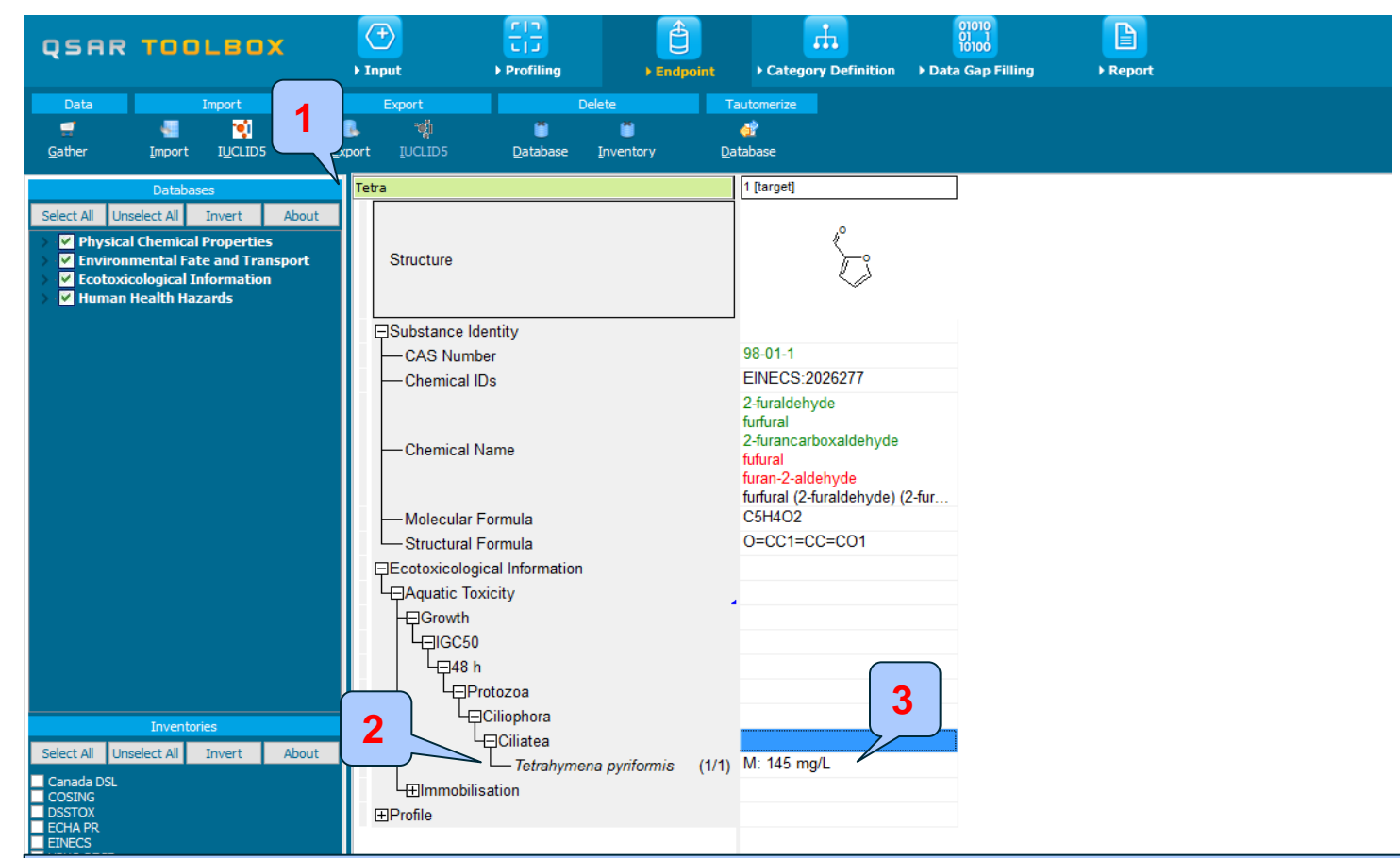

1. **Type** "Tetra" in the empty filter field; 2. **Open** the nodes to target endpoint; 3. **Highlight** the cell that will be filled in (in this case we will reproduce the observed data).

# **Category definition** Defining US-EPA category

- The initial search for analogues is based on structural similarity, of US EPA categorization
- Select US-EPA category
- Click Define (see next screen shot)

# **Category definition** Defining US-EPA category

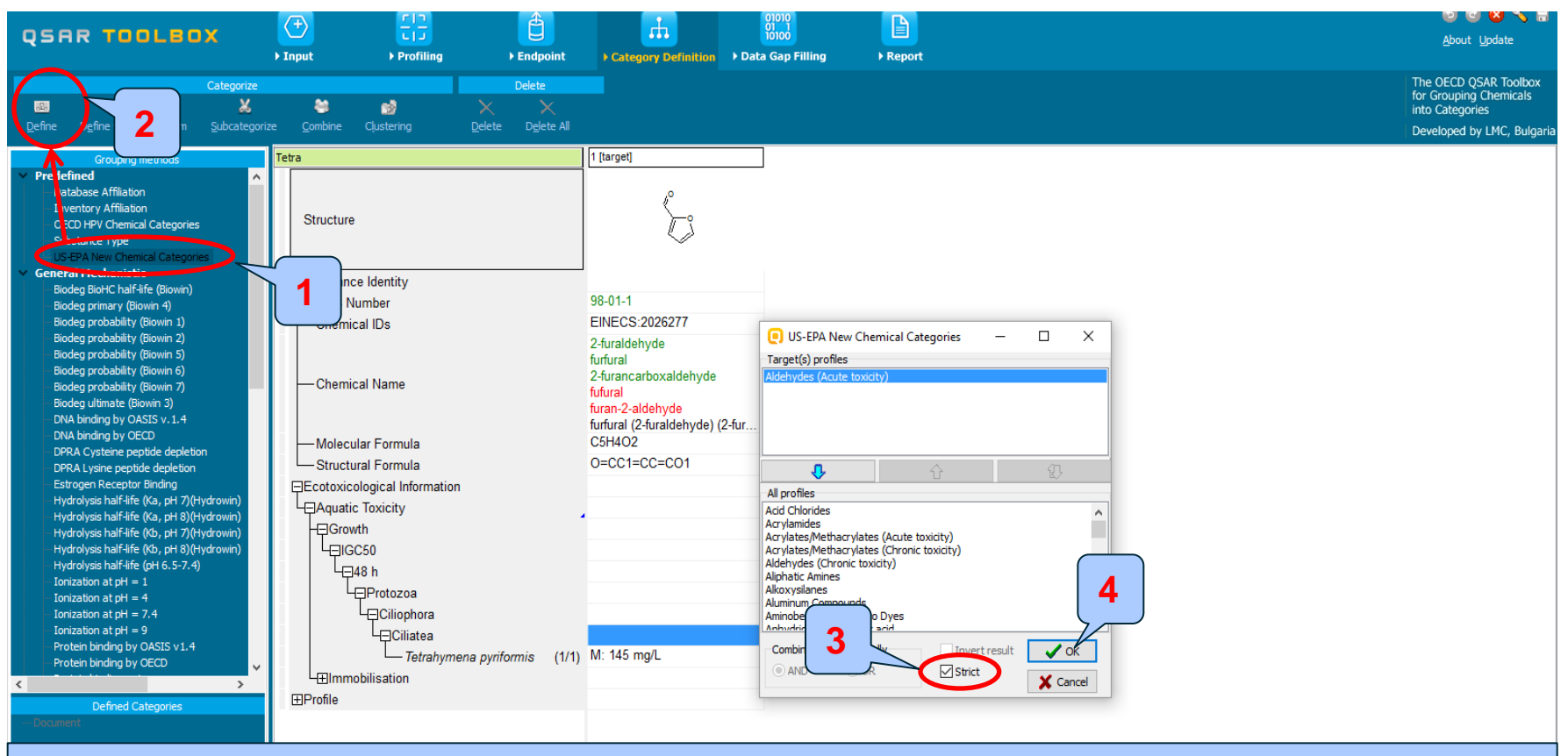

**1. Highlight** "US-EPA New Chemical Categories"; 2. **Click** Define; 3. **Select** Strict (see next screen shot); 4. **Click** OK to confirm the category **Aldehydes (Acute toxicity)** Defined from US-EPA category.

# **Category definition** Defining US-EPA category strict functionality

- The Strict functionality means that the software will group analogues having ONLY the categories of the target and will exclude the analogues having any other categories according to the profiler used in the grouping method.
- For example, if the profiling for the target results in *Aldehydes(Acute toxicity)* ONLY according to US-EPA category, the group of analogues will include *Aldehydes(Acute toxicity)* ONLY.(See next screen shot)

# **Category definition** Input Defining US-EPA category strict functionality

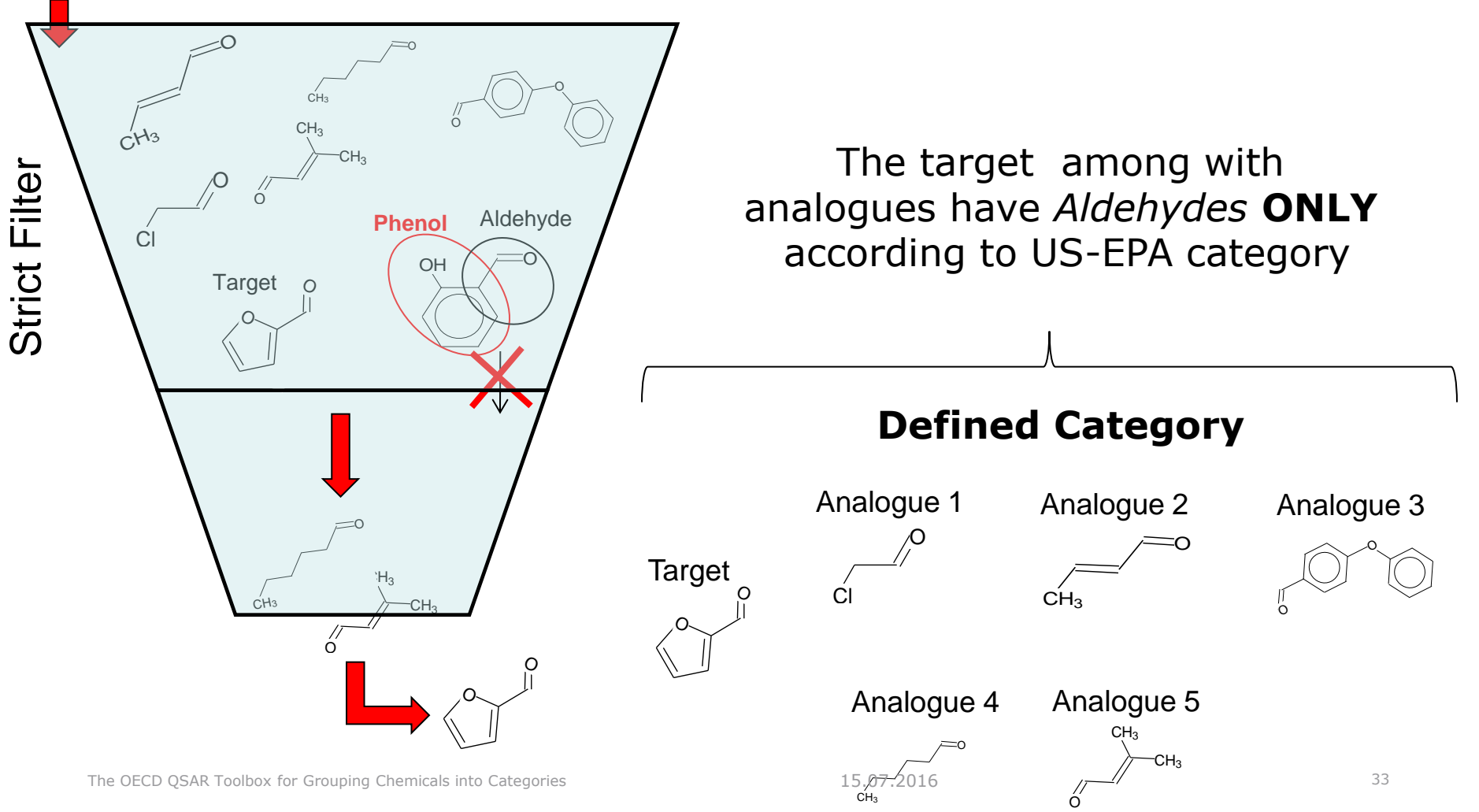

# **Category definition** Defining US-EPA category

| QSAR TOOLBOX                                                                                                    | Input     Input                                                                                                    | ► Endpoint                                                 | Category Definition                                                                                                    | 0)010<br>01<br>10100<br>• Data Gap Filling | ► Report                                |            | S 🕲 🛠 🔧 🚍<br>About Update<br>                                                                    |
|----------------------------------------------------------------------------------------------------|----------------------------------------------------------------------------------------------------|------------------------------------------------------------|----------------------------------------------------------------------------------------------------|--------------------------------------------|-----------------------------------------|------------|--------------------------------------------------------------------------------------------------|
| Categorize                                                                                                    | 🍓 💕<br>ize <u>C</u> ombine Clustering                                                                                                    | Delete       Delete       Delete       Delete       Delete |                                                                                                    |                                            |                                         |            | The OECD QSAR Toolbox<br>for Grouping Chemicals<br>into Categories<br>Developed by LMC, Bulgaria |
| Grouping methods         ✓       Predefined         Database Affiliation         OECD HPV Chemical Categories         Substance Type         US-EPA New Chemical Categories         Substance Type         US-EPA New Chemical Categories         Substance Type         US-EPA New Chemical Categories         Substance Type         US-EPA New Chemical Categories         Substance Type         US-EPA New Chemical Categories         Substance Type         US-EPA New Chemical Categories         Substance Type         US-EPA New Chemical Categories         Substance Type         US-EPA New Chemical Categories         Biodeg probability (Biowin 1)         Biodeg probability (Biowin 5)         Biodeg probability (Biowin 7)         Biodeg ulfmate (Biowin 3)         DNA binding by OASIS v 1.4         DRA Lysine peptide depletion         Estrogon Receptor Binding         Hydrolysis half-life (Ka, pH 3)(Hydrowin)         Hydrolysis half-life (Ka, pH 3)(Hydrowin)         Hydrolysis half-life (Kb, pH 3)(Hydrowin)         Hydrolysis half-life (Kb, pH 3)(Hydrowin)         Hydrolysis half-life (Kb, pH 3)(Hydrowin)         Hydrolysis half-life (Kb, pH 3)(Hydrowin) <th>Tetra         Structure         □Substance Identity         □CAS Number         □Chemical IDs         □Chemical Name         □Molecular Formula         □Ecotoxicological Information         ↓Aquatic Toxicity         □Growth         □IGC50         □Chilatea         □Ciliophora         □Ciliatea         □Tetrahyme         ⊞Immobilisation</th> <th>ena pyriformis (1/1)</th> <th>1 [target]<br/>98-01-1<br/>EINECS:2026277<br/>2-furaldehyde<br/>fine category name<br/>Category name (643 chemica<br/>M: 145 mg/L</th> <th>als) [toxicity) Strict (US-EP</th> <th>A New Chemical Categories)<br/>OK Cancel</th> <th></th> <th></th> | Tetra         Structure         □Substance Identity         □CAS Number         □Chemical IDs         □Chemical Name         □Molecular Formula         □Ecotoxicological Information         ↓Aquatic Toxicity         □Growth         □IGC50         □Chilatea         □Ciliophora         □Ciliatea         □Tetrahyme         ⊞Immobilisation | ena pyriformis (1/1)                                       | 1 [target]<br>98-01-1<br>EINECS:2026277<br>2-furaldehyde<br>fine category name<br>Category name (643 chemica<br>M: 145 mg/L | als) [toxicity) Strict (US-EP              | A New Chemical Categories)<br>OK Cancel |            |                                                                                                  |
|                                                                                                    | <b>1.</b> Cli                                                                                                    | <b>ck</b> OK t                                             | o confiri                                                                                                    | m the n                                    | ame of th                               | e category |                                                                                                  |

# Category definition Analogues

- The Toolbox now identifies all chemicals corresponding to *Aldehydes(Acute toxicity)* by US-EPA listed in the databases selected under "Endpoints".
- 643 analogues including the target chemical are identified; they form a mechanistic category "Aldehydes (Acute toxicity)", which will be used for gap filling.
- The name of the analogues and name of the category appear in the "Defined Categories" window.

[643] Aldehydes (Acute toxicity) Strict (US-EPA New Chemical Categories)

# **Category definition** Reading data for Analogues

- The Toolbox will now retrieve those chemicals that have the same structural alert as the target
- The Toolbox automatically request the user to select the endpoint that should be retrieved
- The user can either select the specific endpoint or by default choose to retrieve data on all endpoints (see bellow)

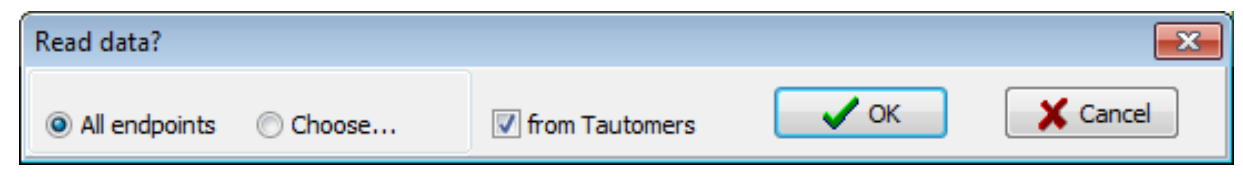
## **Category definition** Reading data for Analogues

Due to the overlap between the Toolbox databases same data for intersecting chemicals is found simultaneously in more than one database. The data redundancy is identified and the user has the opportunity to select either a single data value or all data values.

| Repeated values for: 3896 data-points, 1199 groups, 973 chemicals |          |             |                    |         |             |              |      |  |  |  |
|-------------------------------------------------------------------|----------|-------------|--------------------|---------|-------------|--------------|------|--|--|--|
| Data points                                                       |          |             |                    |         |             |              |      |  |  |  |
|                                                                   | Endpoint | CAS         | Structure          | Value   | Abnormality | Select or    | ne   |  |  |  |
|                                                                   |          | 123-11-5    | Å                  | 0 ℃     | 1           |              |      |  |  |  |
|                                                                   |          | 123-11-5    | y,                 | 0 ℃     |             | Invert       |      |  |  |  |
|                                                                   |          | 100-52-7    | <u>}</u>           | -26 °C  |             | Check A      | All  |  |  |  |
|                                                                   |          | 100-52-7    | w w                | -26 °C  |             | Uncheck      | ۸١   |  |  |  |
|                                                                   |          | 123-15-9    | CH3                | -100 °C |             | onencer      | ~"   |  |  |  |
|                                                                   |          | 123-15-9    | R.                 | -100 °C |             |              |      |  |  |  |
|                                                                   |          | 123-15-9    |                    | -100 °C | 2           | ע <b>י</b> ע | к    |  |  |  |
|                                                                   |          | 104-55-2    | s s                | -7.5 ℃  |             | X Car        | ncel |  |  |  |
| <                                                                 |          |             |                    |         | >           |              |      |  |  |  |
|                                                                   | 1. Click | Select one; | 2. <b>Click</b> OK |         |             |              |      |  |  |  |

## **Category definition** Summary information for Analogues

#### The experimental results for the analogues are inserted into the matrix

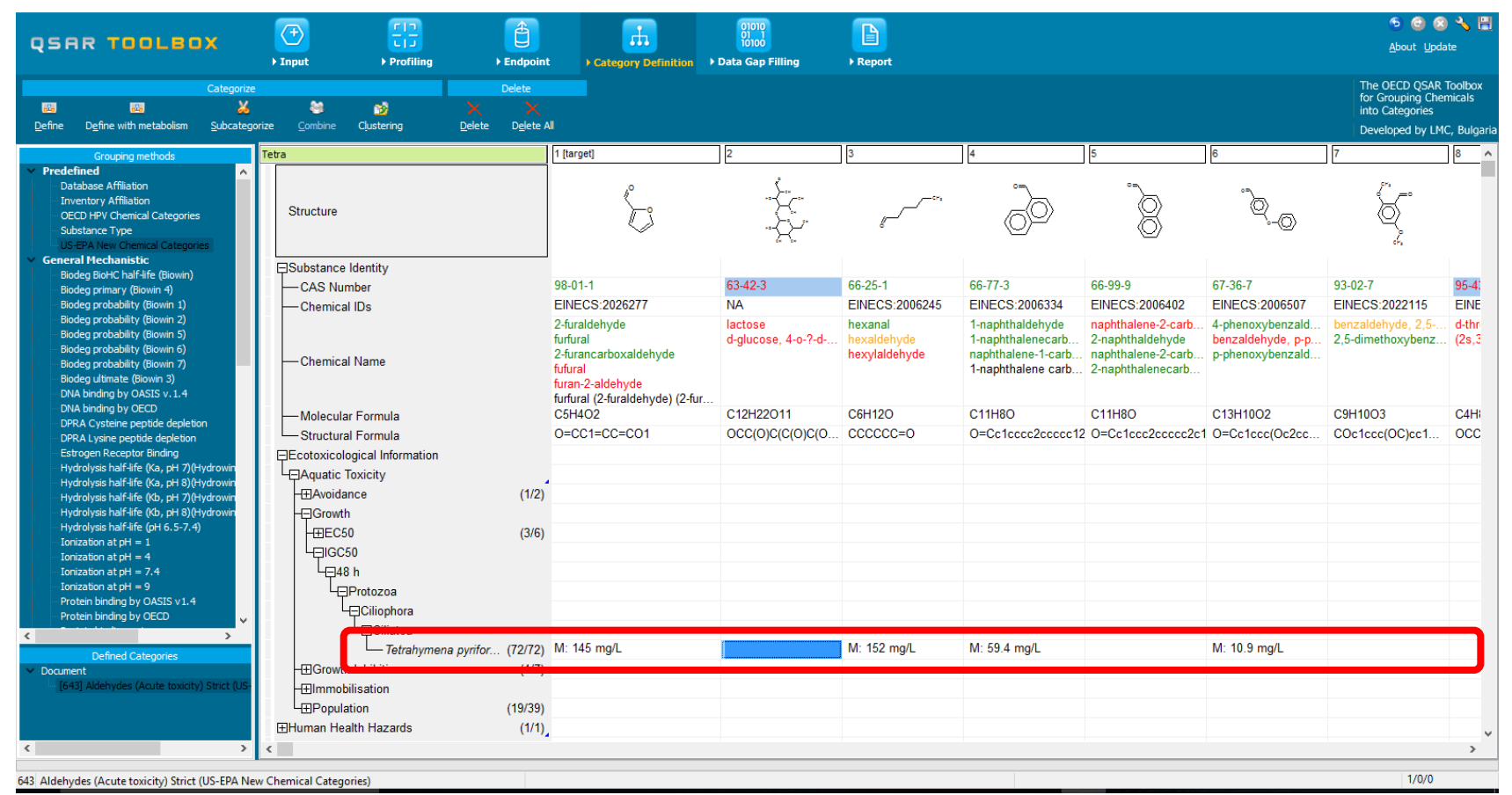

The OECD QSAR Toolbox for Grouping Chemicals into Categories

## **Outlook**

- Background
- Objectives
- The exercise

### Workflow of the exercise

- Chemical Input
- Profiling
- Endpoints
- Category definition
- Data gap filling

# Data Gap Filling (IGC 50 48h of *T. pyriformis*) Apply Trend analysis

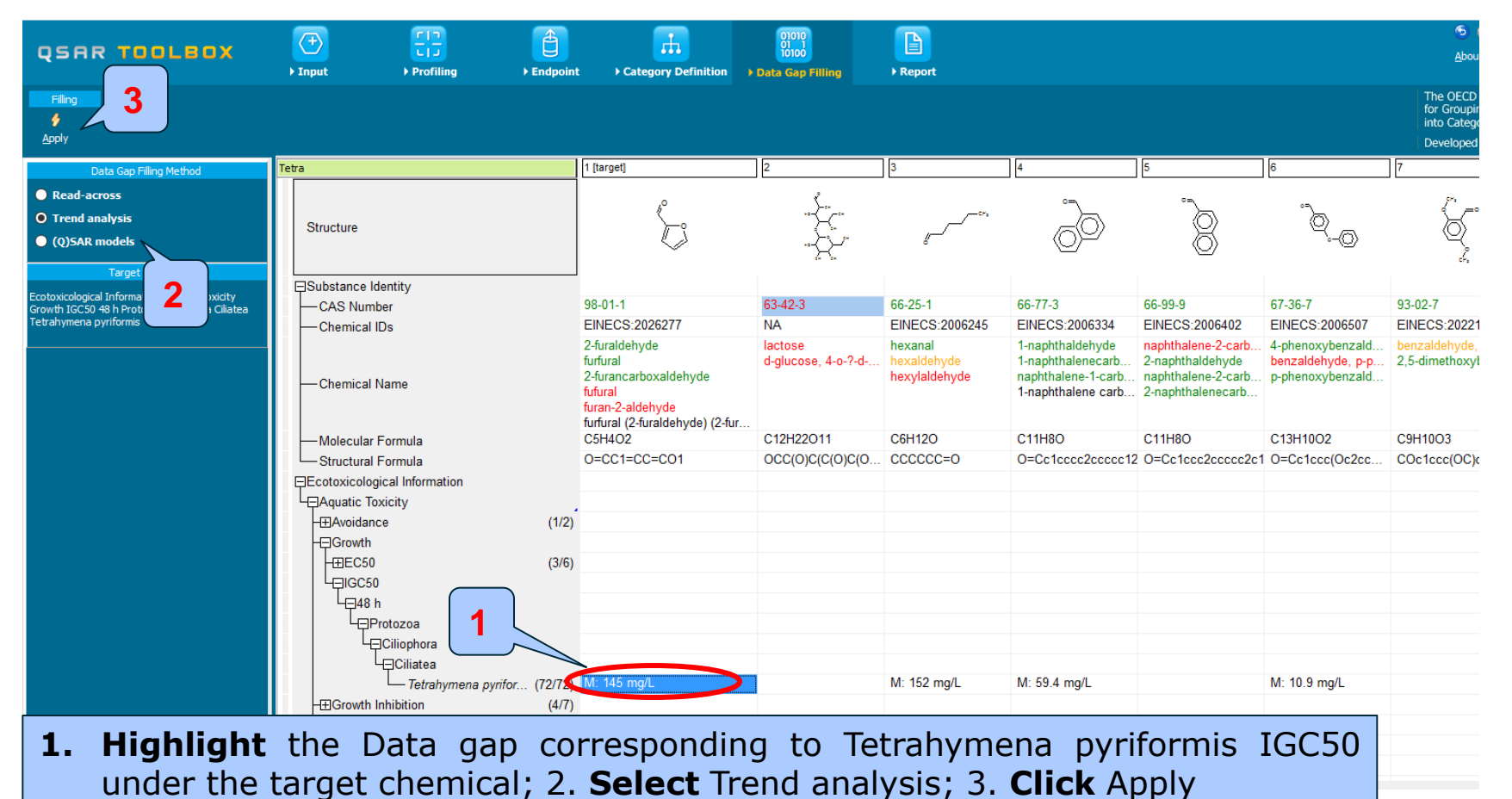

The OECD QSAR Toolbox for Grouping Chemicals into Categories

15.07.2016

## Data Gap Filling (IGC 50 48h of *T. pyriformis*)

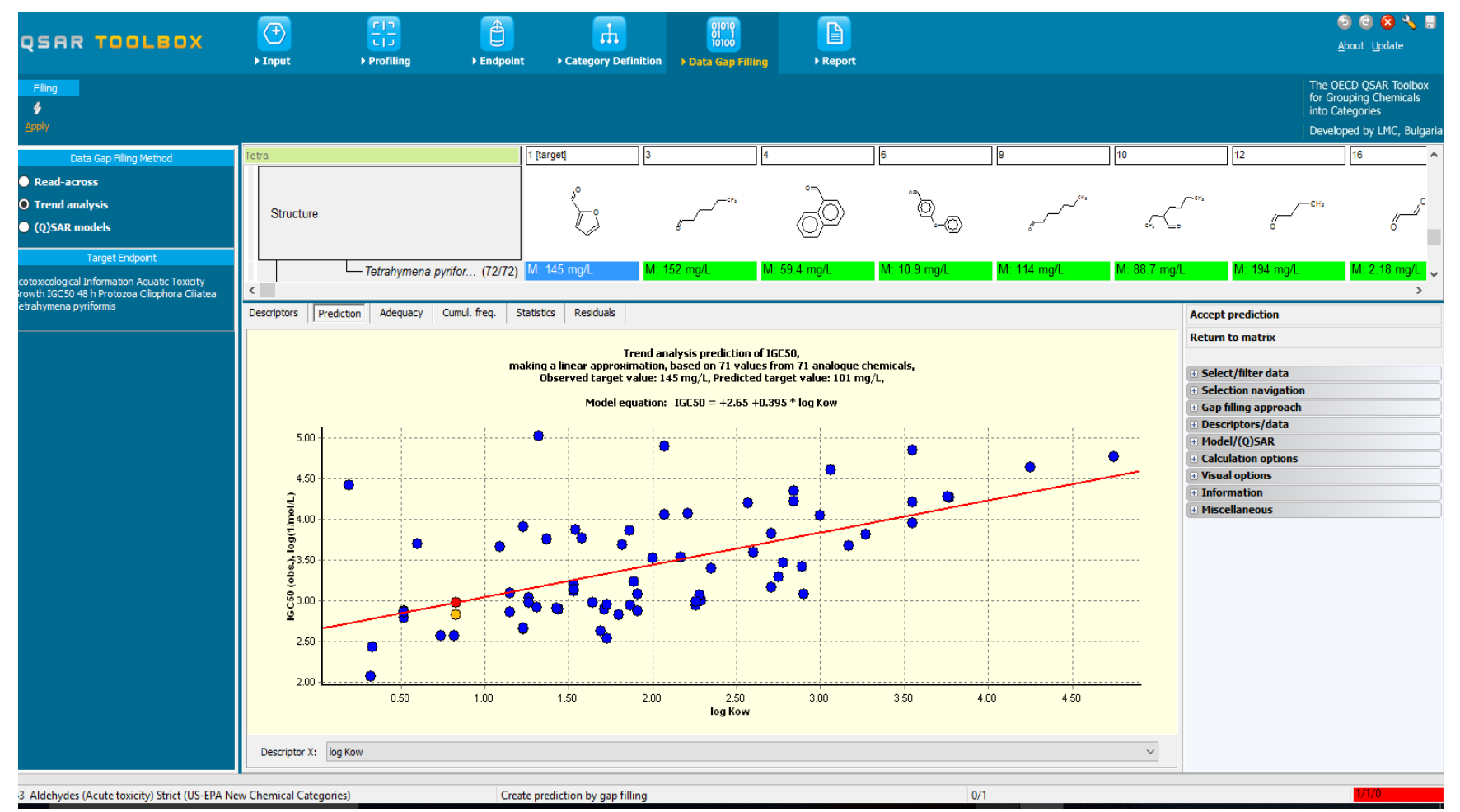

# Data Gap Filling (IGC 50 48h of *T. pyriformis*) Interpreting dots on the graph

- The resulting plot outlines the experimental results of all analogues (Y axis) according to a descriptor (X axis) with LogKow being the default descriptor (see next screen shot)
- The **RED** dot represents the predicted value for target chemical.
- The **BLUE** dots represent the experimental results available for the analogues
- The **GREEN** dots (see the following screen shots) represent analogues belonging to different subcategories

Data Gap Filling (IGC 50 48h of *T. pyriformis*) An accurate analysis of data set

- In this example, the mechanistic properties of the analogues are consistent.
- Subcategorization can be performed based on protein binding mechanisms. This is the second stage of analogue search - requiring the same interaction mechanism.
- Acute effects are associated with covalent interaction of chemicals within cell proteins, i.e. with protein binding.
- Chemicals with a different protein binding mechanism/reactions compared to the target chemical will be removed.

The OECD QSAR Toolbox for Grouping Chemicals into Categories

## Data Gap Filling (IGC 50 48h of *T. pyriformis*) Subcategorisation by Acute aquatic toxicity MOA by OASIS

- After the available data has been retrieved, the user can then further subcategorize the results according to the following endpoint-specific subcategorizations:
  - Acute aquatic toxicity MOA by OASIS
  - Protein binding by OASIS v1.4
  - Aquatic toxicity classification by ECOSAR
- These steps are summarized in the next screen shots.

#### QSAR TOOLEOX

# Data Gap Filling (IGC 50 48h of *T. pyriformis*) Subcategorization 1: Acute aquatic toxicity MOA by OASIS

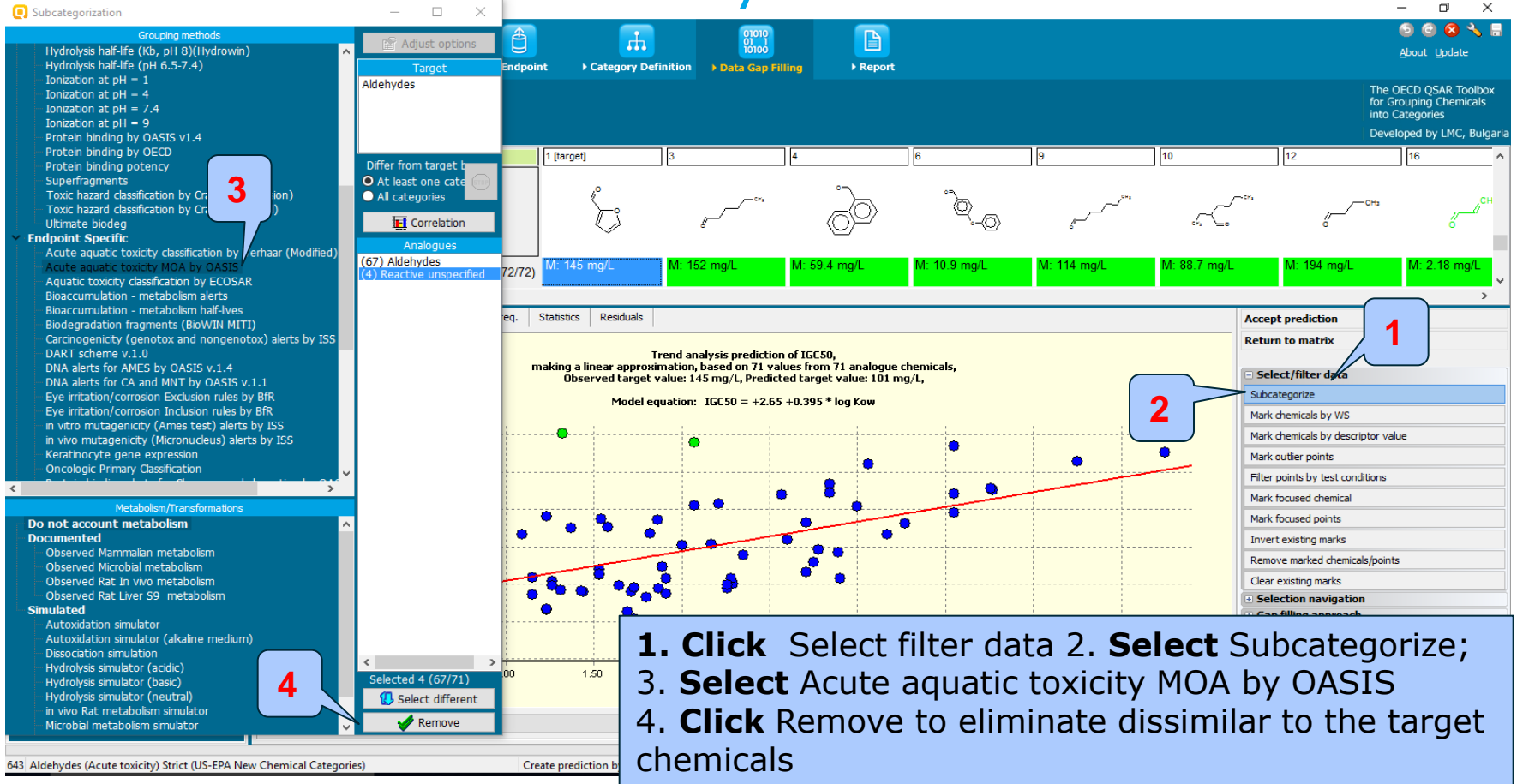

## **Data Gap Filling** (IGC 50 48h of *T. pyriformis*) Subcategorization 2:Protein binding by OASIS v1.4

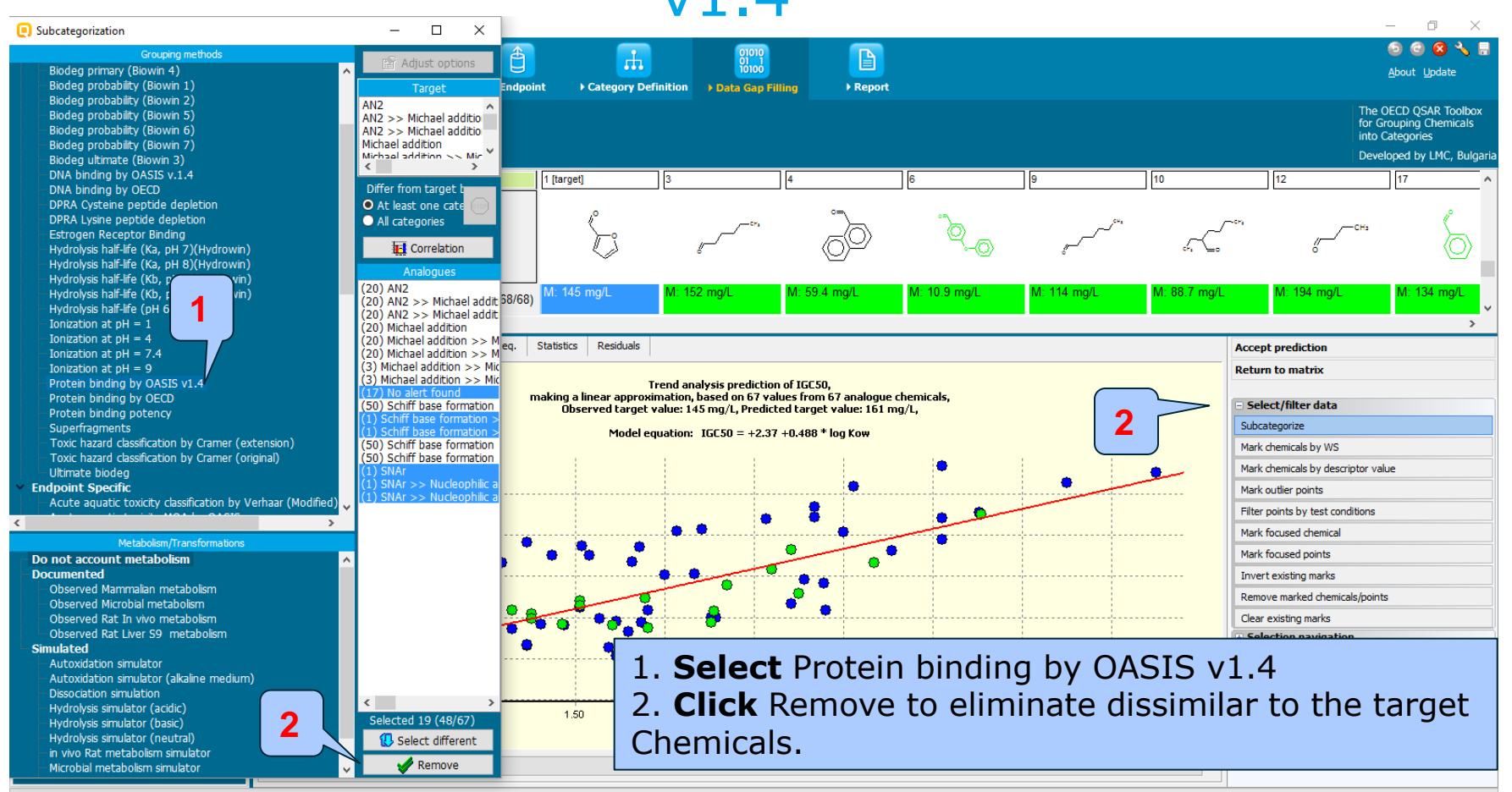

643 Aldehydes (Acute toxicity) Strict (US-EPA New Chemical Categories) Create prediction by gap filling The OECD QSAR Toolbox for Grouping Chemicals into Categories

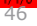

#### QSAR TOOLEOX

## Data Gap Filling (IGC 50 48h of *T. pyriformis*) Subcategorization 3: Aquatic toxicity classification by ECOSAR

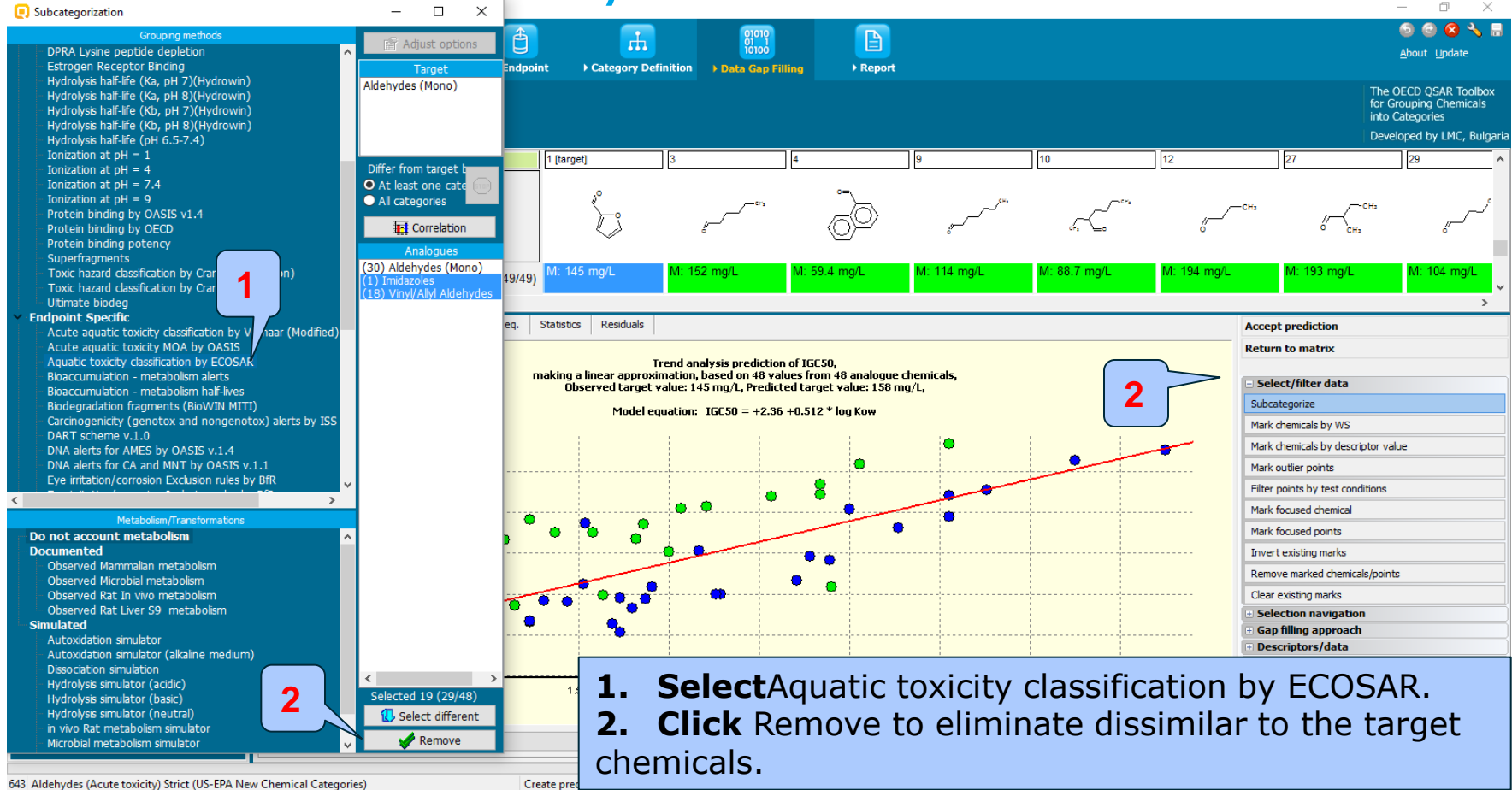

The OECD QSAR Toolbox for Grouping Chemicals into Categories

## Data Gap Filling (IGC 50 48h of *T. pyriformis*) Results after subcategorisation

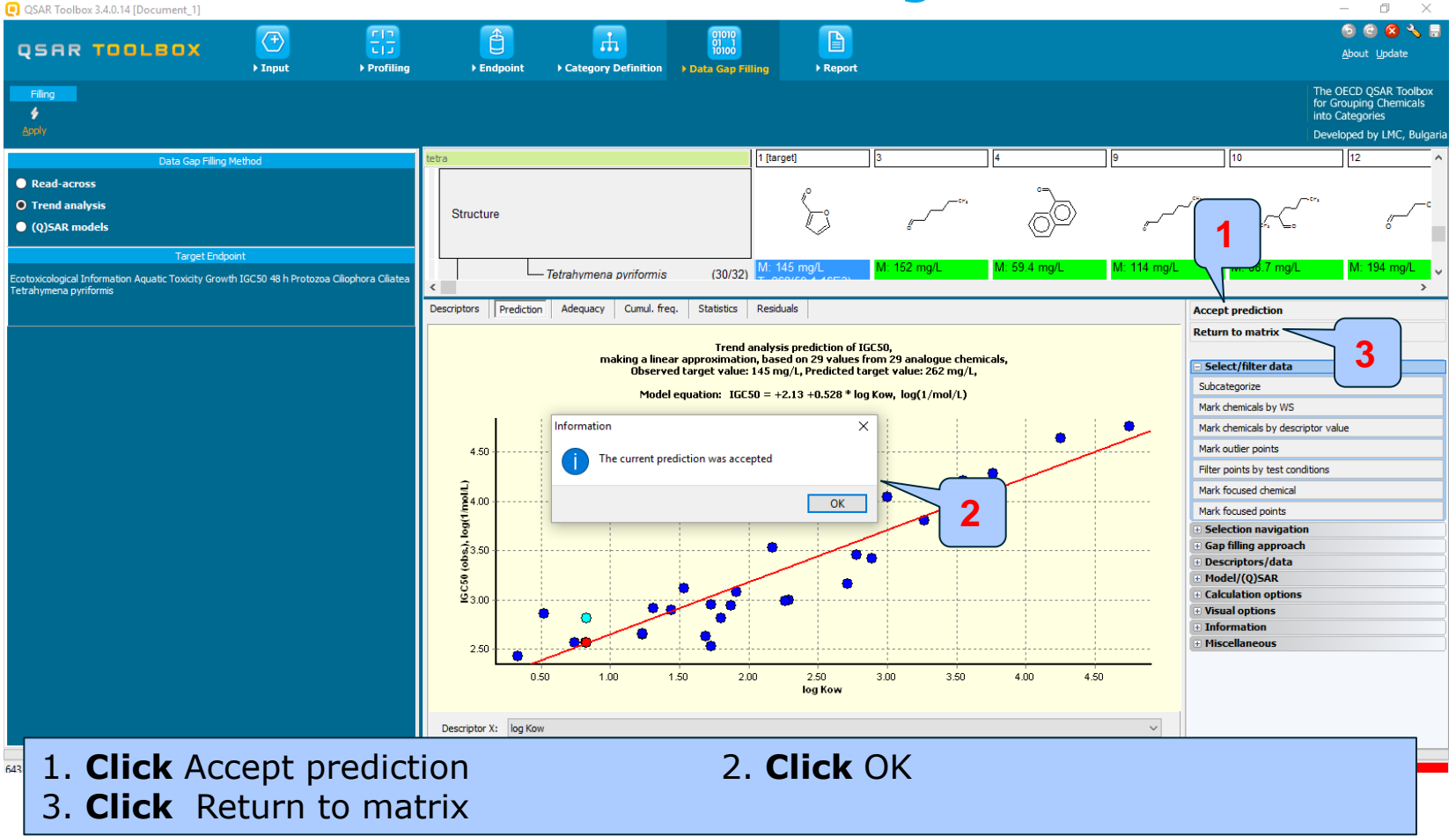

## Data Gap Filling (IGC 50 48h of *T. pyriformis*) Results after subcategorisation

| QSAR Toolb            | oox 3.4.0.14 [Document_1]         |                         |                        |                 |                                         |                   |                                |                                           |                          |                  |                       |             |                                      | – 0 ×                                                                                            |  |
|-----------------------|-----------------------------------|-------------------------|------------------------|-----------------|-----------------------------------------|-------------------|--------------------------------|-------------------------------------------|--------------------------|------------------|-----------------------|-------------|--------------------------------------|--------------------------------------------------------------------------------------------------|--|
| 0500                  |                                   | <b>(</b> - <b>)</b>     | <u>50</u>              | 1               | , i i i i i i i i i i i i i i i i i i i |                   | 01010                          |                                           |                          |                  |                       |             |                                      | 6 2 😒 🔧 🖶                                                                                        |  |
| Чэнк                  | TUULBUX                           | > Input                 | ► Profiling            | ► Endpoi        | nt > Category                           | Definition        | Data Gap Filling               | ► Report                                  |                          |                  |                       |             |                                      | <u>A</u> bout <u>U</u> pdate                                                                     |  |
| Filling<br>&<br>Apply |                                   |                         |                        |                 |                                         |                   |                                |                                           |                          |                  |                       |             |                                      | The OECD QSAR Toolbox<br>for Grouping Chemicals<br>into Categories<br>Developed by LMC, Bulgaria |  |
|                       | Data Gap Filling                  | g Method                |                        | tetra           |                                         |                   | 1 [ta                          | arget]                                    | 3                        | 4                |                       | 9           | 10                                   | 12 ^                                                                                             |  |
| O Read-acro           | 055                               |                         |                        |                 |                                         |                   |                                | .0                                        |                          |                  | °⇒∖                   |             |                                      |                                                                                                  |  |
| • Trend and           | alysis                            |                         |                        | Structure       |                                         |                   |                                | ×_•                                       |                          |                  |                       |             | کے گ                                 | ~~~~C                                                                                            |  |
| O (Q)SAR m            | odels                             |                         |                        |                 |                                         |                   |                                | $\bigcirc$                                | 6                        |                  | $(0)^{\underline{r}}$ | 8           | 4 6                                  | <i>"</i>                                                                                         |  |
|                       | Target End                        | lpoint                  |                        |                 |                                         |                   |                                | 1450                                      | M. 150 mm/               | 14.5             | 0.4                   | BA: 114 mm/ | M. 99.7                              | Mr. 404                                                                                          |  |
| Ecotoxicological      | Information Aquatic Toxicity Grow | wth IGC 50 48 h Protozo | oa Ciliophora Ciliatea | <               | - Tetrahymen                            | a pyriformis      | (30/31)                        |                                           | IN. 152 Mg/E             | WI. 53           | 5.4 mg/L              | M. TH4 Mg/L | W. 00.7 Hig/L                        | M. 134 Mg/L >                                                                                    |  |
| red arrymena py       | momis                             |                         |                        | Descriptors Pre | diction Adequacy                        | Cumul. freq.      | Statistics Res                 | iduals                                    |                          |                  |                       |             | Accept prediction                    |                                                                                                  |  |
|                       |                                   |                         |                        |                 |                                         |                   |                                |                                           |                          | Return to matrix |                       |             |                                      |                                                                                                  |  |
|                       |                                   |                         |                        |                 | m                                       | aking a linear ap | Trend analy<br>proximation, ba | sis prediction of I<br>sed on 29 values I | GC50,<br>from 29 analogu | e chemicals,     |                       |             | Glast/filter data                    |                                                                                                  |  |
|                       |                                   |                         |                        |                 |                                         | Observed ta       | rget value: 145                | mg/ Predicted to                          | arget value: 262         | mg/L             |                       |             | Subcategorize                        |                                                                                                  |  |
|                       |                                   |                         |                        |                 |                                         | Model equ         | ation: IGC50 =                 | +2.13 +0.528 * lo                         | g Kow, log(1/ma          | ol/L)            |                       |             | Mark chemicals by WS                 |                                                                                                  |  |
|                       |                                   |                         |                        |                 |                                         |                   |                                |                                           |                          |                  |                       | •           | Mark chemicals by descri             | iptor value                                                                                      |  |
|                       |                                   |                         |                        | 4.50            | ·····                                   |                   |                                |                                           |                          |                  |                       |             | Mark outlier points                  |                                                                                                  |  |
|                       |                                   |                         |                        |                 |                                         |                   |                                |                                           |                          |                  |                       |             | Filter points by test cond           | ditions                                                                                          |  |
|                       |                                   |                         |                        | 불4.00           |                                         |                   |                                |                                           |                          |                  |                       |             | Mark focused chemical                |                                                                                                  |  |
|                       |                                   |                         |                        | -1)B            |                                         | ۵                 |                                |                                           |                          |                  |                       |             | Mark focused points                  | -                                                                                                |  |
|                       |                                   |                         |                        | <br>2350        |                                         |                   |                                |                                           |                          |                  |                       |             | Gap filling approach                 | ית<br>ו                                                                                          |  |
|                       |                                   |                         |                        |                 |                                         |                   |                                | •                                         | •                        |                  |                       |             | Descriptors/data                     |                                                                                                  |  |
|                       |                                   |                         |                        | 020             |                                         |                   |                                | •                                         |                          |                  |                       |             | Model/(Q)SAR     Calculation options |                                                                                                  |  |
|                       |                                   |                         |                        | ≤ 3.00 +        | • •                                     | ••                |                                | •                                         |                          |                  |                       |             | Visual options                       |                                                                                                  |  |
|                       |                                   |                         |                        |                 |                                         | •                 | •                              |                                           |                          |                  |                       |             | Information     Miscellaneous        |                                                                                                  |  |
|                       |                                   |                         |                        | 2.50            |                                         | ·····             | ••••                           |                                           |                          |                  |                       |             | - Phiscellaneous                     |                                                                                                  |  |
|                       |                                   |                         |                        |                 | 0.50 1.                                 | 00 1.50           | 2.00                           | 2.50<br>log Kow                           | 3.00                     | 3.50 4           | 4.00 4.               | 50          |                                      |                                                                                                  |  |
|                       |                                   |                         |                        |                 |                                         |                   |                                |                                           |                          |                  |                       |             |                                      |                                                                                                  |  |
|                       |                                   |                         |                        | Descriptor X:   | og Kow                                  |                   |                                |                                           |                          |                  |                       | ~           |                                      |                                                                                                  |  |
|                       |                                   |                         |                        |                 |                                         |                   |                                |                                           |                          | 0.000            |                       |             | I                                    | 1.0.0                                                                                            |  |
| 643 Aldehydes         | (Acute toxicity) Strict (US-EPA   | New Chemical Categ      | jories)                | Cr              | eate prediction by g                    | ap filling        |                                |                                           |                          | 0/100            |                       |             |                                      | 1/1/0                                                                                            |  |

# Data Gap Filling (IGC 50 48h of *T. pyriformis*) Evaluation of the model

- To assess the model accuracy use:
  - Adequacy (predictions after leave-one-out)
  - Statistics
  - Cumulative frequency
  - Residuals
- See next four screen shots

## Data Gap Filling (IGC 50 48h of *T. pyriformis*) Evaluation of the model

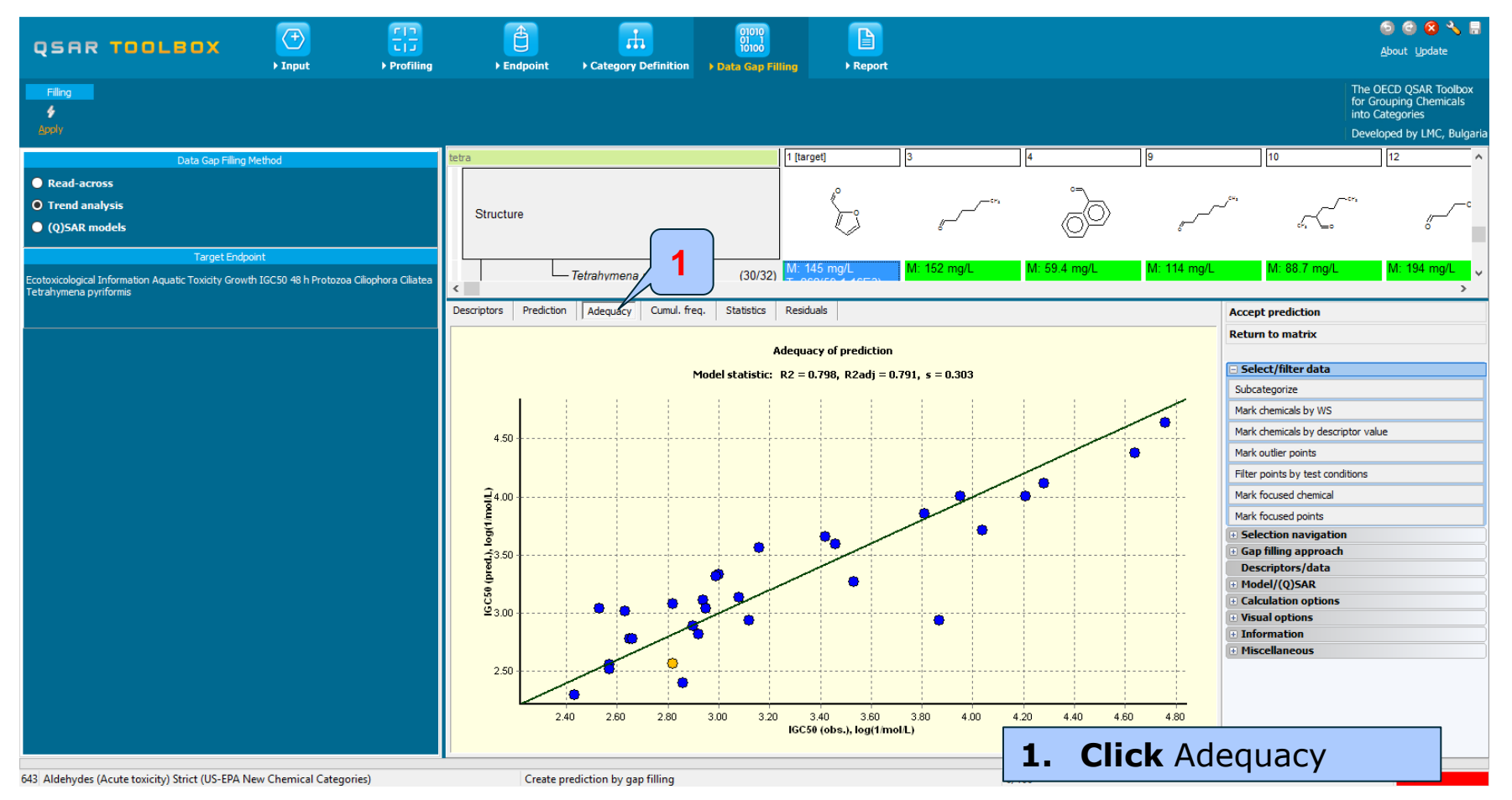

## Data Gap Filling (IGC 50 48h of *T. pyriformis*) Evaluation of the model cumulative frequency

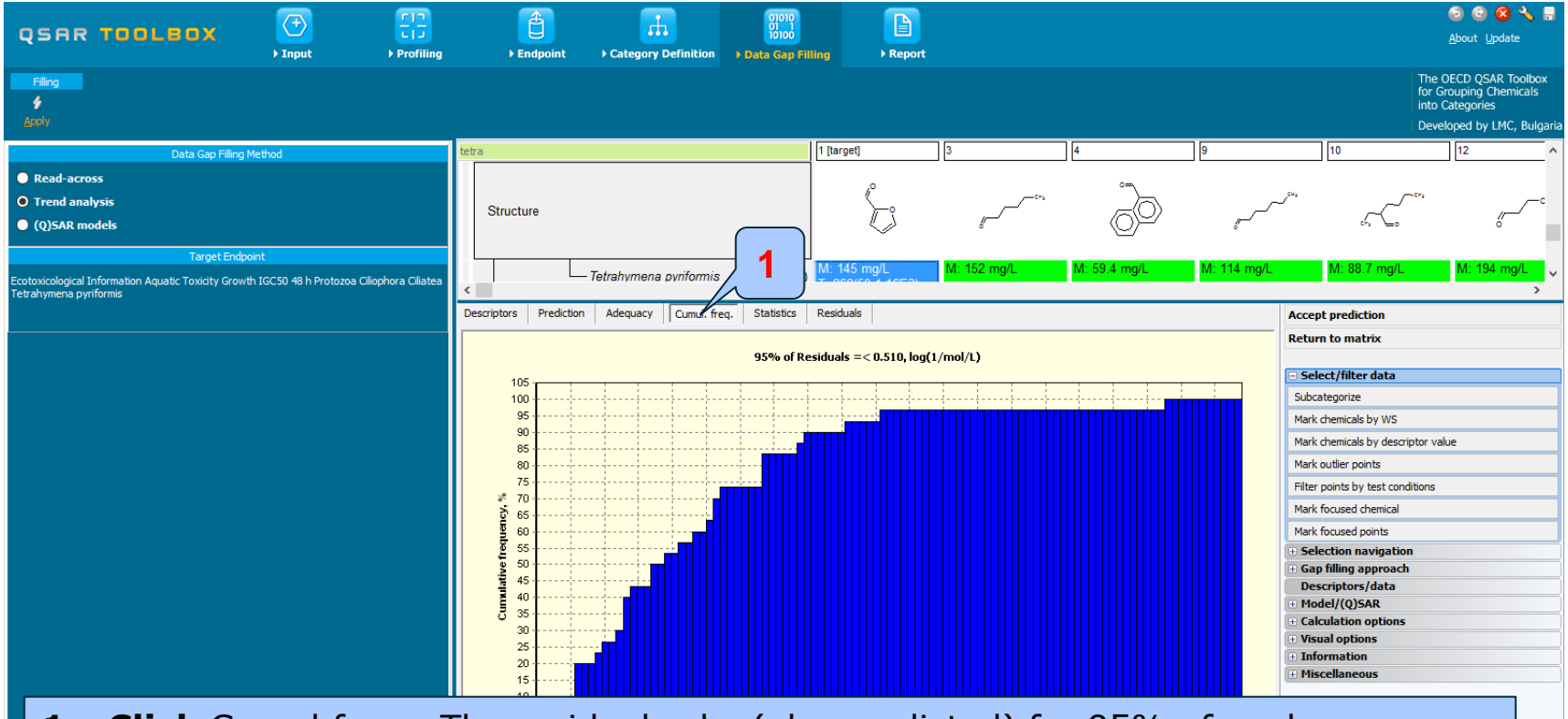

**1. Click** Cumul.freq.; The residuals abs (obs-predicted) for 95% of analogues are comparable with the variation of experimental data.

# Data Gap Filling (IGC 50 48h of *T. pyriformis*) Evaluation of the model statistics

|                                                                                                    | Elip       ▶ Profiling                                                                                                    | ategory Definition                                                                                                    | ► Report                                  |                                                                                                    | ම් 🕲 😒 🔧 🖬<br><u>A</u> bout Update                                                                                                    |
|----------------------------------------------------------------------------------------------------|----------------------------------------------------------------------------------------------------|----------------------------------------------------------------------------------------------------|-------------------------------------------|----------------------------------------------------------------------------------------------------|----------------------------------------------------------------------------------------------------|
| Filing<br>¢<br>Apoly                                                                                                   |                                                                                                    |                                                                                                    |                                           |                                                                                                    | The OECD QSAR Toolbox<br>for Grouping Chemicals<br>into Categories<br>Developed by LMC, Bulgaria                                                                                                    |
| Data Gap Filling Method                                                                                                | tetra                                                                                                    | 1 [target]                                                                                                    | 3 4                                       | 9                                                                                                    | 10 12 27 ^                                                                                                    |
| Read-across     O Trend analysis     (Q)SAR models     Target Endpoint                                                 | Structure                                                                                                    |                                                                                                    | den en en en en en en en en en en en en e | and the second second s | ст, С <sup>ст,</sup> ( <sup>ст,</sup> ( <sup>ст,</sup>                                                                                                    |
| Ecotoxicological Information Aquatic Toxicity Growth IGC50 48 h<br>Protozoa Ciliophora Ciliatea Tetrahymena pyriformis | Tetrahymena pyriformis     Descriptors Prediction Adequacy Cumul. fr                                                                                                    | eq. Statistics Residuals                                                                                                    | M: 152 mg/L M                             | 1: 59.4 mg/L M: 114 mg/L                                                                                                    | M: 88.7 mg/L M: 194 mg/L M: 193 mg v<br>Accept prediction                                                                                                    |
|                                                                                                    | Statistical characteristics         Number of data points, (N)         Coefficient of determination, (R2Adj)         Adjusted coefficient of determination, (R2adj)         Coefficient of determination, (R2adj)         Coefficient of correlation for external set, (r2)         Sum of squared residuals, (SSR)         Standard deviation of residuals, (s)         Sample standard deviation of residuals, (s)         Fisher function, (F)         Fisher function, (F)         Fisher threshold for statistical significance, (Fa)         b0         - model descriptor         - coeff, range         - significance         - model descriptor         - coeff, value         - coeff, value | TA model         29         0.798         0.791         0.773         -         2.48         -         0.303         107         5.99         Intercept         2.13         ± 0.25         Yes         0.248 (vs b1)         log Kow         0.528         ± 0.105         Yes         0.246 (vs b0) |                                           |                                                                                                    | Return to matrix         Select/filter data         Subcategorize         Mark chemicals by WS         Mark chemicals by descriptor value         Mark outlier points         Filter points by test conditions         Mark focused chemical         Mark focused opints         Selection navigation         Gap filling approach         Descriptors/data         Model/(Q)SAR         Calculation options         Information         Miscellaneous |
|                                                                                                    | - max. covariation                                                                                                    | 0.248 (vs b0)                                                                                                    |                                           | 1. Click                                                                                                    | Statistics                                                                                                    |

## Data Gap Filling (IGC 50 48h of *T. pyriformis*) Evaluation of the model statistics

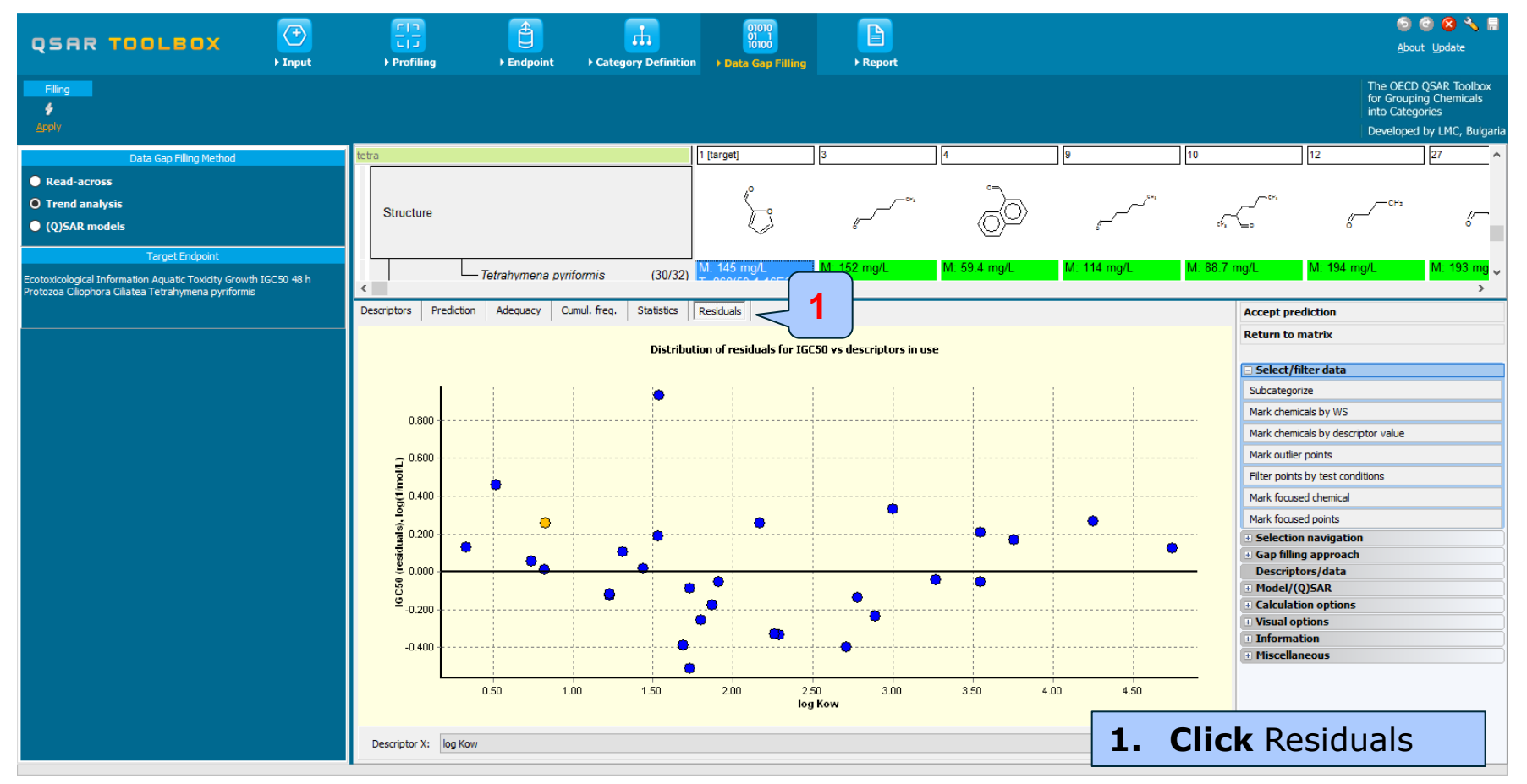

# Data Gap Filling (IGC 50 48h of *T. pyriformis*) Save the derived QSAR model

- To save the new regression model follow these steps:
  - Click on Model (Q)SAR
  - Select Save model
  - Enter the model name and fill editable fields if necessary
  - Click on OK and
  - Accept the value
  - Click on Return to the matrix (see next screen shot)

## Data Gap Filling (IGC 50 48h of *T. pyriformis*) Save the derived QSAR model

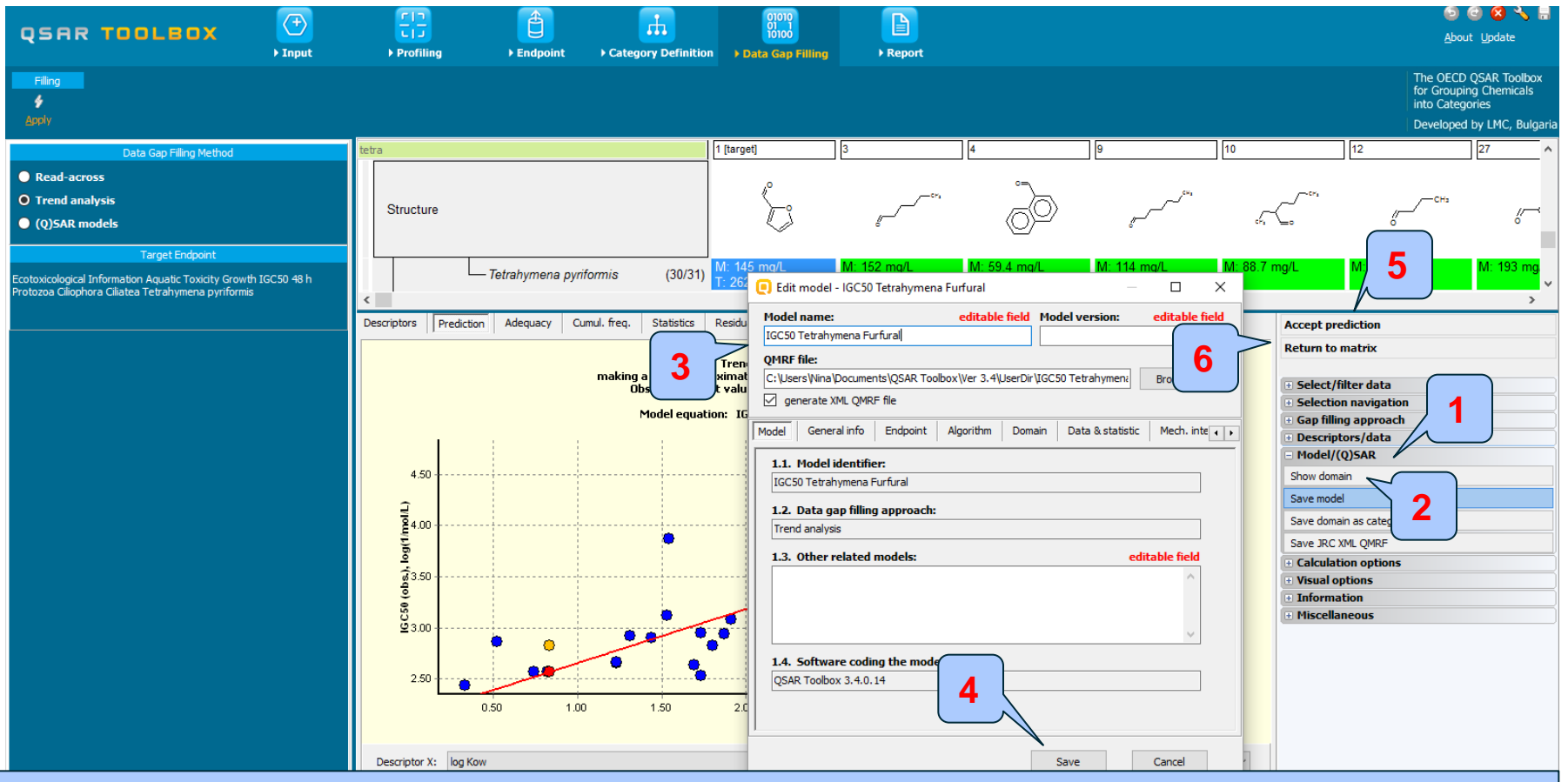

1. Click Model (Q)SAR; 2. Select Save model; 3. Type Name of the model and fill fields if necessary; 4. Click Save; 5. Click Accept prediction; 6. Select Return to the matrix

## **Outlook**

- Background
- Objectives
- The exercise

## Workflow of the exercise

- Chemical Input
- Profiling
- Endpoints
- Category definition
- Data gap filling
  - QSAR model

## **Data Gap Filling** How to see the derived QSAR?

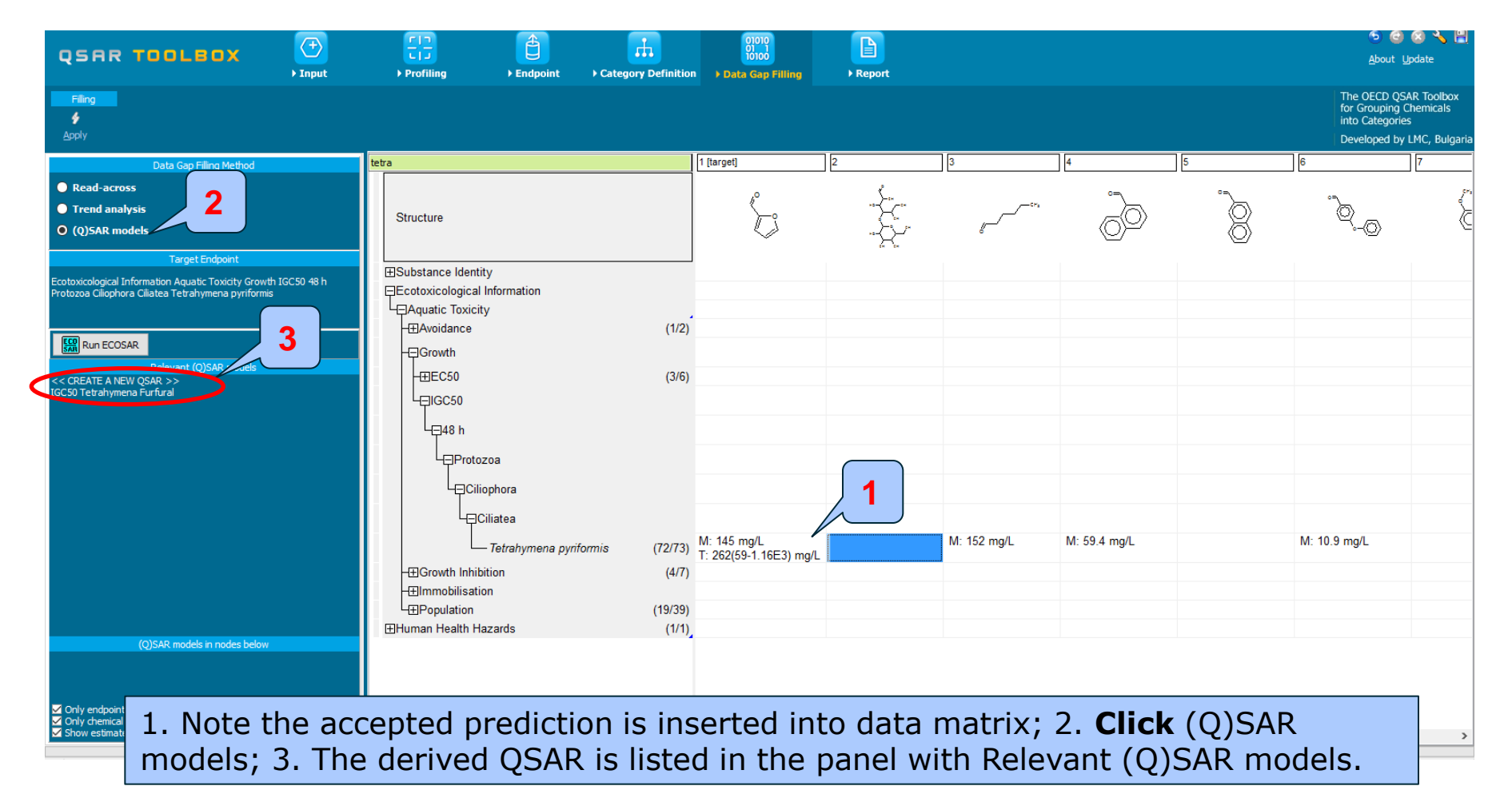

## **Data Gap Filling** How to see the derived QSAR?

#### As seen in the next five screen shots the derived model can be used to:

- Visualize training set of the model:
  - **Right-click** on the QSAR model IGC50 *48h Tetrahymena pyriformis*; **Select** Display Training Set from the context menu;
- Visualize the domain of the model:
  - **Right-click** on the QSAR model IGC50 48h *Tetrahymena pyriformis*; **Select** Display Domain from the context menu;
- Visualize whether a chemical is in the applicability domain of the model:
  - In the data matrix highlight the empty cell of one of the analogues (e.g. chemical no 2 in the matrix) for the endpoint 48h IGC50 *Tetrahymena pyriformis*; Right-click on the QSAR model IGC50 48h *Tetrahymena pyriformis*; Select Display domain;
- Edit QMRF data the user could change the data already saved in the QMRF form
- Perform predictions for:
  - All chemicals in the matrix.
  - Current chemical
  - Chemicals in domain:

• **Right-click** on the QSAR model IGC50 48h *Tetrahymena pyriformis*; **Select** the desired option

## **Data Gap Filling** Visualisation of the training set

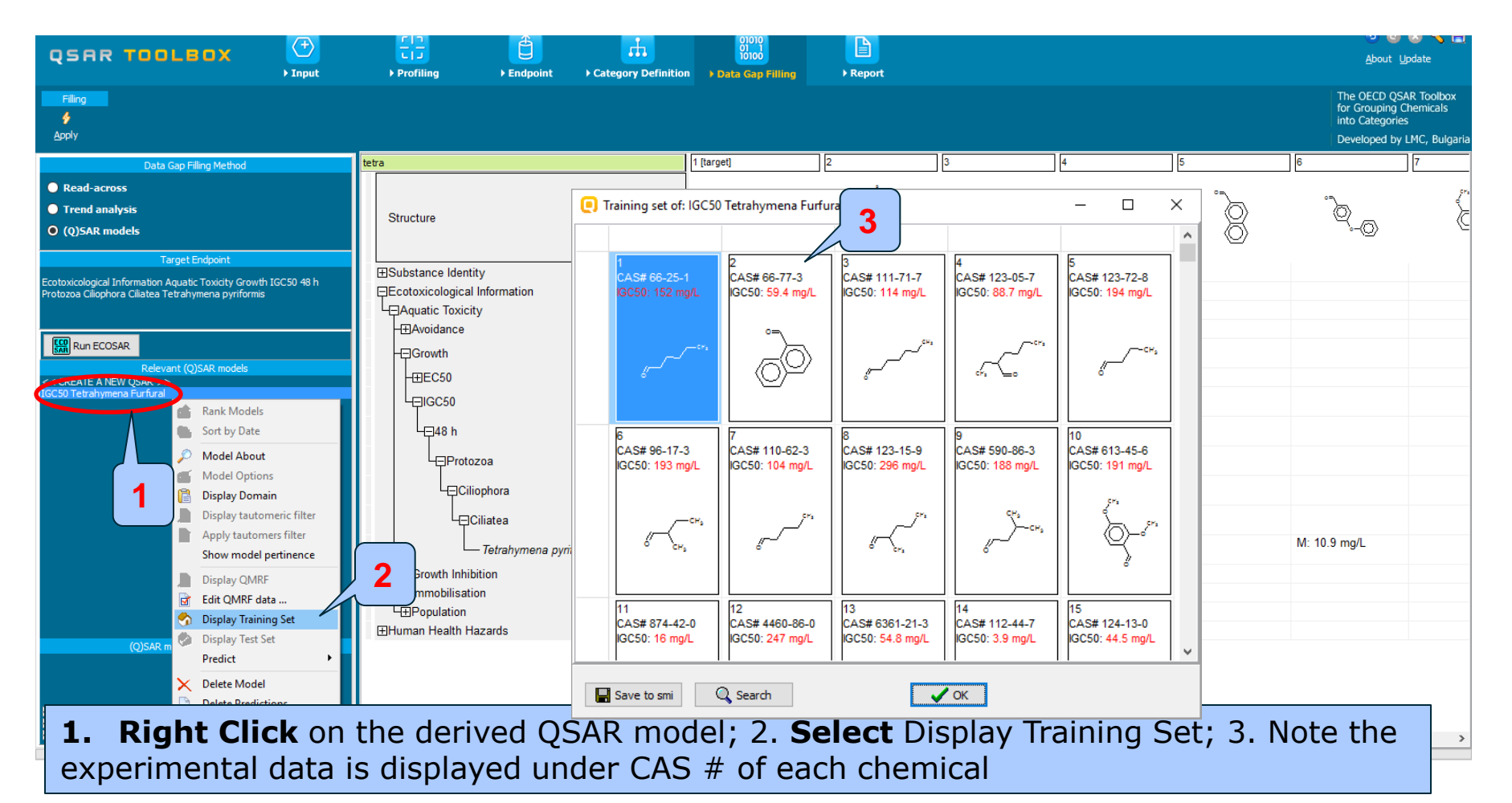

## **Data Gap Filling** Visualisation of model domain

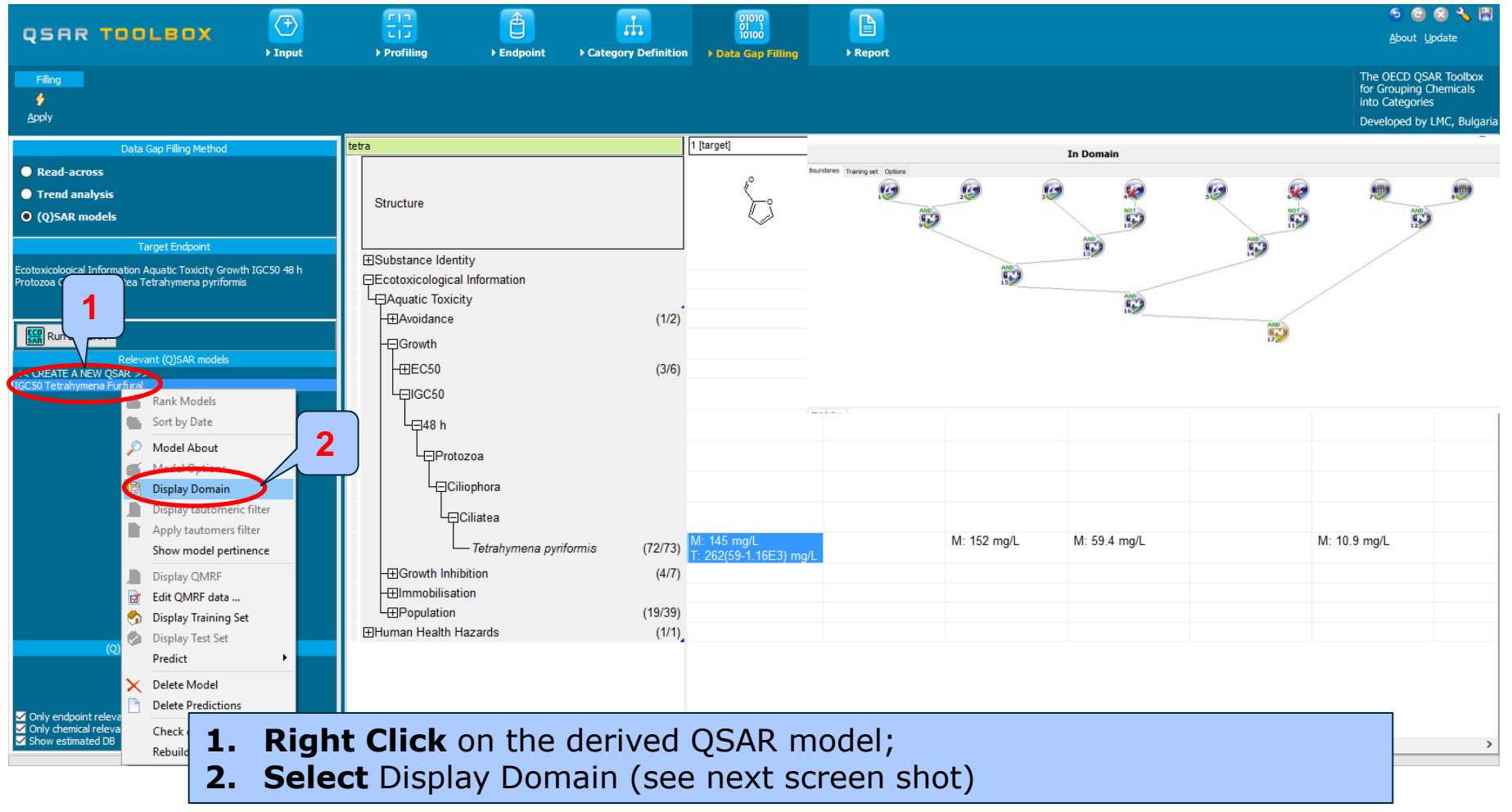

## **Data Gap Filling** Visualisation of model domain

| 🦲 Domain Boundaries Browser |                         |                                                                                                    | – ō ×               |
|-----------------------------|-------------------------|----------------------------------------------------------------------------------------------------|---------------------|
|                             |                         | In Domain                                                                                                    |                     |
| Target                      |                         | Bunder 2 Cotons<br>2 Cotons<br>AND<br>AND<br>AND<br>I<br>AND<br>I<br>I<br>AND<br>I<br>I<br>I<br>I<br>I<br>I<br>I<br>I<br>I<br>I<br>I<br>I<br>I                                                                          | AND<br>122          |
|                             |                         | Metabolism         Simulator         De not apply metabolism         Process         Match         Parent         @ Any         Metabolites         Use parent if none         @ All         All         Accumulatively | ×                   |
|                             | 1. No<br>chem<br>labell | te the boundaries of the domain are combined logically; 2. I ical answer the query of the domain then the current query ed with <b>GREEN</b> tick; 3. otherwise is labelled with <b>RED</b> cross                       | f the<br>is a<br>5. |

## **Data Gap Filling** Visualisation of the training set of the model

| 💽 Domain Boundaries Browser |                                    |                                 |                                        |                                      |               |                |                   |        |          |           | - 0    | × |    |
|-----------------------------|------------------------------------|---------------------------------|----------------------------------------|--------------------------------------|---------------|----------------|-------------------|--------|----------|-----------|--------|---|----|
|                             |                                    |                                 |                                        | In Doma                              | in            |                |                   |        |          |           |        |   |    |
| Target                      | Boundaries Training set Options    |                                 |                                        |                                      |               |                |                   |        |          |           |        |   |    |
| Q Q 🖉                       |                                    | Boundaries Training set Options |                                        |                                      |               |                | 6                 |        |          |           |        |   |    |
| ,0                          |                                    | CAS                             | Name                                   | SMTLES                               |               |                |                   | 9      | <b>,</b> |           |        |   |    |
| 4                           |                                    | 66251                           | hexanal                                | CCCCCC=0                             |               |                |                   |        |          | 4400      |        |   |    |
| ) <u> </u>                  |                                    | 66773                           | 1-naphthaldehyde                       | O=Cc1cccc2cccc                       | c12           |                |                   |        |          |           |        |   |    |
|                             |                                    | 111717                          | heptaldehyde                           | CCCCCCC=0                            |               |                |                   |        |          | 12        |        |   |    |
|                             |                                    | 123057                          | 2-ethylhexanal                         | CCCCC(CC)C=0 ~~~<br>CCCCC(CC)C=0 ~~~ |               |                |                   |        |          |           |        |   |    |
|                             |                                    | 96173                           | 2-methylbuteraldehyde                  |                                      |               |                |                   |        |          |           |        |   |    |
|                             |                                    | 110623                          | valeraldehyde                          | CCCCC=O                              |               |                |                   |        |          |           |        |   |    |
|                             |                                    | 123159                          | 2-methylvaleraldehyde                  | CCCC(C)C=O                           |               |                |                   |        |          |           |        |   |    |
| // <sup>0</sup>             |                                    | 590863                          | isovaleraldehyde                       | CC(C)CC=O                            |               |                |                   | /      |          |           |        |   |    |
|                             |                                    | 613456                          | 2,4-dimethoxybenzaldehyde              | COc1ccc(C=O)c(                       | 0C)c1         |                |                   |        |          |           |        |   |    |
|                             | 2                                  | 4460860                         | 2,4.5-trimethoxybenzaldehyde           | COclec(C=0)c(C                       | C)cc1OC       |                |                   |        |          |           |        |   |    |
|                             |                                    | 6361213                         | 2-chloro-5-nitrobenzaldehyde           | O=Cc1cc(N(=O)                        | =0)ccc1Cl     |                |                   |        |          |           |        |   | L, |
| Trend                       |                                    | 112447<br>124130                | undecylic aldehyde<br>octyl aldehyde   | 🦲 Data poin                          | its           | _              | _                 |        |          | -         | · 🗆    | × |    |
| Target                      |                                    | 124196                          | nonyl aldehyde                         | #                                    | endpoint      | Value          | al value          | Strain | Organ    | Effect    | Source |   | ~  |
|                             |                                    | 123386                          | propionaldehyde                        |                                      |               |                | 2                 |        |          |           |        |   |    |
|                             |                                    | 78842<br>446526                 | sobutyraidenyde                        |                                      |               |                | <b>J</b>          |        |          |           |        |   |    |
|                             |                                    | 529204                          | 2-tolualdehyde                         | 1                                    | 1.050         | 17.8           | v vv0178 mol/l    |        |          | Mortality |        |   |    |
|                             |                                    | 552896                          | 2-nitrobenzaldehyde                    |                                      | 2000          |                |                   |        |          |           |        |   |    |
|                             |                                    | 97961                           | 2-ethylbutyraldehyde                   |                                      |               | Í              |                   |        |          |           |        |   |    |
|                             |                                    | 112312                          | decyl aldehyde                         | 2                                    | 1.050         | 0.70           | 0.775.5           |        |          | Manhality |        |   |    |
|                             |                                    | 112549                          | dodecyl aldehyde<br>obenylacetaldehyde | 2                                    | LC50          | 9.79 mg/L      | 9.77E-5 MOVL      |        |          | могтанту  |        |   |    |
|                             | Metabolism                         | 1121604                         | 2-pvridinecarboxaldehvde               |                                      |               |                |                   |        |          |           |        |   |    |
|                             | Simulator                          | 2987168                         | 3,3-dimethylbutyraldehyde              |                                      |               |                |                   |        |          |           |        |   |    |
|                             | Do not apply metabolism            | 21661972                        | (cis)-7-decen-1-al                     | 3                                    | IGC50         | 152 mg/L       | 0.00151 mol/L     |        |          | Growth    |        |   |    |
|                             | Process                            | 65405701                        | (trans)4-decen-1-al                    |                                      |               |                |                   |        |          |           |        |   |    |
|                             | Parent                             |                                 |                                        |                                      |               |                |                   |        |          |           |        |   |    |
|                             |                                    |                                 |                                        | 4                                    | BOD           | 50 %           | 50 %              |        |          |           |        |   |    |
|                             | Metabolites     Use parent if none |                                 |                                        |                                      |               |                | (Biodegradability |        |          |           |        |   |    |
|                             | All                                | Accum                           | nulatively                             |                                      |               |                | )                 |        |          |           |        |   |    |
|                             |                                    |                                 |                                        | 5                                    | Gene mutation | Negative (Gene | Negative (Gene    | TA 98  |          |           |        |   |    |
|                             | Ignore inorganic metabolites       |                                 |                                        |                                      |               | mutation I)    | mutation I)       |        |          |           |        |   | ~  |
|                             |                                    |                                 |                                        | <                                    |               |                |                   |        |          |           |        | > |    |
|                             |                                    |                                 |                                        | Transpose                            |               |                |                   |        |          |           |        |   |    |
|                             |                                    |                                 |                                        |                                      |               |                |                   |        |          |           |        |   |    |
|                             |                                    |                                 |                                        |                                      |               |                |                   |        |          |           |        |   |    |
|                             |                                    |                                 |                                        |                                      |               |                |                   |        |          |           |        |   |    |

 Click Training set to see training set of the model; 2. The training set is presented as a list of chemicals; Click above the chemical from the list and 3. Select Display data to see all available data.

# **Data Gap Filling**

# Visualisation whether a chemical is in the domain of the model

| LBOX (*)<br>• Input                                                         | Fij∃ Ü<br>→ Profiling → Endpoint → Categ                                                                                                    | rrr Poind<br>ory Definition → Data Gap Filling                                                                                                    | ► Report                                                                                                    |                                                                                                    |                                                                                                    | At<br>The OEC<br>for Grou<br>into Cato<br>Develop                                                                                                    | CD QSAR Toolbox<br>uping Chemicals<br>egories<br>red by LMC, Bulga                                                                                                    |
|-----------------------------------------------------------------------------|----------------------------------------------------------------------------------------------------|----------------------------------------------------------------------------------------------------|----------------------------------------------------------------------------------------------------|----------------------------------------------------------------------------------------------------|----------------------------------------------------------------------------------------------------|----------------------------------------------------------------------------------------------------|----------------------------------------------------------------------------------------------------|
| ap Filling Method                                                           | tetra                                                                                                    | 59                                                                                                    | 60                                                                                                    | 61 62                                                                                                    | 63                                                                                                    | 64                                                                                                    | 65                                                                                                    |
| raet Endpoint                                                               | Structure                                                                                                    | CH CHs                                                                                                    | مىمىمىم                                                                                                    | ~~~~~~~~~~~~~~~~~~~~~~~~~~~~~~~~~~~~~~                                                                                                    | > ~~~~~                                                                                                    |                                                                                                    | , K                                                                                                    |
| quatic Toxicity Growth IGC50 48 h<br>trahymena pyriformis                   | ⊞Substance Identity     ⊑Ecotoxicological Information     □Aquatic Toxicity     □Econth     □Counth                                                                                                    | (1/2)                                                                                                    |                                                                                                    |                                                                                                    |                                                                                                    |                                                                                                    |                                                                                                    |
| nt (Q)SAR models<br>Ik Models<br>t by Date<br>del About<br>3                |                                                                                                    | (3/6)                                                                                                    |                                                                                                    |                                                                                                    |                                                                                                    |                                                                                                    |                                                                                                    |
| del Unitions<br>play Domain<br>play tautomenc niter<br>ply tautomers filter | Ciliophora                                                                                                    |                                                                                                    | M: 3.9 mg/l                                                                                                    |                                                                                                    | M: 44.5 mail                                                                                                    | M: 22 mg/l                                                                                                    | M: 103 mg/                                                                                                    |
| play QMRF<br>t QMRF data                                                    | └── <i>Tetrahymena pyriformis</i><br>-⊞Growth Inhibition<br>-⊞Immobilisation                                                                                                    | (72/73)<br>(4/7)                                                                                                    | W. J.a Higri                                                                                                    | 1                                                                                                    | W. 44.0 Mg/L                                                                                                    | W. 22 Mg/L                                                                                                    | M: 569 mg/                                                                                                    |
| play Training Set<br>play Test Set<br>dict<br>ete Model<br>ete Predictions  | Ч⊞⊬ориlation<br>⊞Human Health Hazards                                                                                                    | (17)39)<br>(1/1)                                                                                                    |                                                                                                    |                                                                                                    |                                                                                                    |                                                                                                    | w. 569 mg/                                                                                                    |
|                                                                             | ap Filing Method  get Endpoint quatic Toxicity Growth IGC50 48 h rahymena pyriforms  at (Q)SAR models  k Models k by Date del About del Optioner play tautomers filter w model pertinence play QMRF QMRF data play Training Set play Training Set play Test Set dict  te Model te Predictions | ap Filing Method       Input       > Profiling       > Endpoint       > Categ         ap Filing Method       Image: Structure       Image: Structure       Image: Structure         get Endpoint       Image: Structure       Image: Structure       Image: Structure         mathematic Toxicity Growth IGC50 48 h       Image: Structure       Image: Structure         ht (Q)SAR models       Image: Structure       Image: Structure         ht (Q)SAR models       Image: Structure       Image: Structure         Image: Structure       Image: Structure       Image: Structure         Image: Structure       Image: Structure       Image: Structure         Image: Structure       Image: Structure       Image: Structure         Image: Structure       Image: Structure       Image: Structure         Image: Structure       Image: Structure       Image: Structure         Image: Structure       Image: Structure       Image: Structure         Image: Structure       Image: Structure       Image: Structure       Image: Structure         Image: Structure       Image: Structure       Image: Structure       Image: Structure       Image: Structure         Image: Structure       Image: Structure       Image: Structure       Image: Structure       Image: Structure         Image: Structur | ap Filing Method       > Endpoint       > Category Definition       > Data Gap Filing         ap Filing Method       > Endpoint       > Category Definition       > Data Gap Filing         get Endpoint       Bubstance Identity       =       =       =         get Endpoint       Bubstance Identity       =       =       =         get Endpoint       Bubstance Identity       =       =       =         growth       =       Growth       =       =         ht (Q)SAR models       (1/2)       =       =       =         k Models       =       =       =       =         tet Datace       (1/2)       =       =       =         del Datace       3       =       =       =         del Datace       3       =       =       =         del Datace       3       =       =       =         del Datace       3       =       =       =         del Datace       3       =       =       =         del Datace       3       =       =       =         del Datace       3       =       =       =         del Datace       1       =       = | LE CX       Imput       Profiling       > Endpoint       Category Definition       > Ouel Cogi Filing       > Report         ap Filing Method       Imput       Profiling       > Endpoint       > Category Definition       > Ouel Cogi Filing       > Report         ap Filing Method       Imput       Etra       E       E       Imput       Imput       Profiling       > Endpoint       > Category Definition       > Ouel Cogi Filing       > Report         ap Filing Method       Imput       Etra       E       Imput       Imput       Imput       Imput       Imput       Profiling       > Report         ap Filing Method       Imput       Etra       Imput       Imput       < | Process Comp Tables     Process Comp Tables     Process     Process     P | POX     Providing     Providing     Providi     Providing     Providing     Providing     Providing     Provi | Image: Structure     Image: Structure     Image: Structure |

**Right click** above the model; 3. **Select** Display domain (see next screen shot).

The OECD QSAR Toolbox for Grouping Chemicals into Categories

# Data Gap Filling Visualisation whether a chemical is in the domain of the model

- The chemical is an aldehyde as required by US-EPA categorization group.
- The chemical is an aldehyde as required by Acute aquatic toxicity MOA by OASIS group.
- It can react with protein by Schiff-base formation and should not belong to any of the eliminated mechanistic domains according to Protein binding by OASIS v.1.4:
  - Michael addition
  - AN2
  - Schiff base formation < < Aldehydes
- The chemical is an aldehyde as required by Aquatic toxicity classification by ECOSAR
- Another requirement is Log Kow to be >=0.3156 and <=4.75.

# Data Gap Filling Visualisation whether a chemical is in the domain of the model

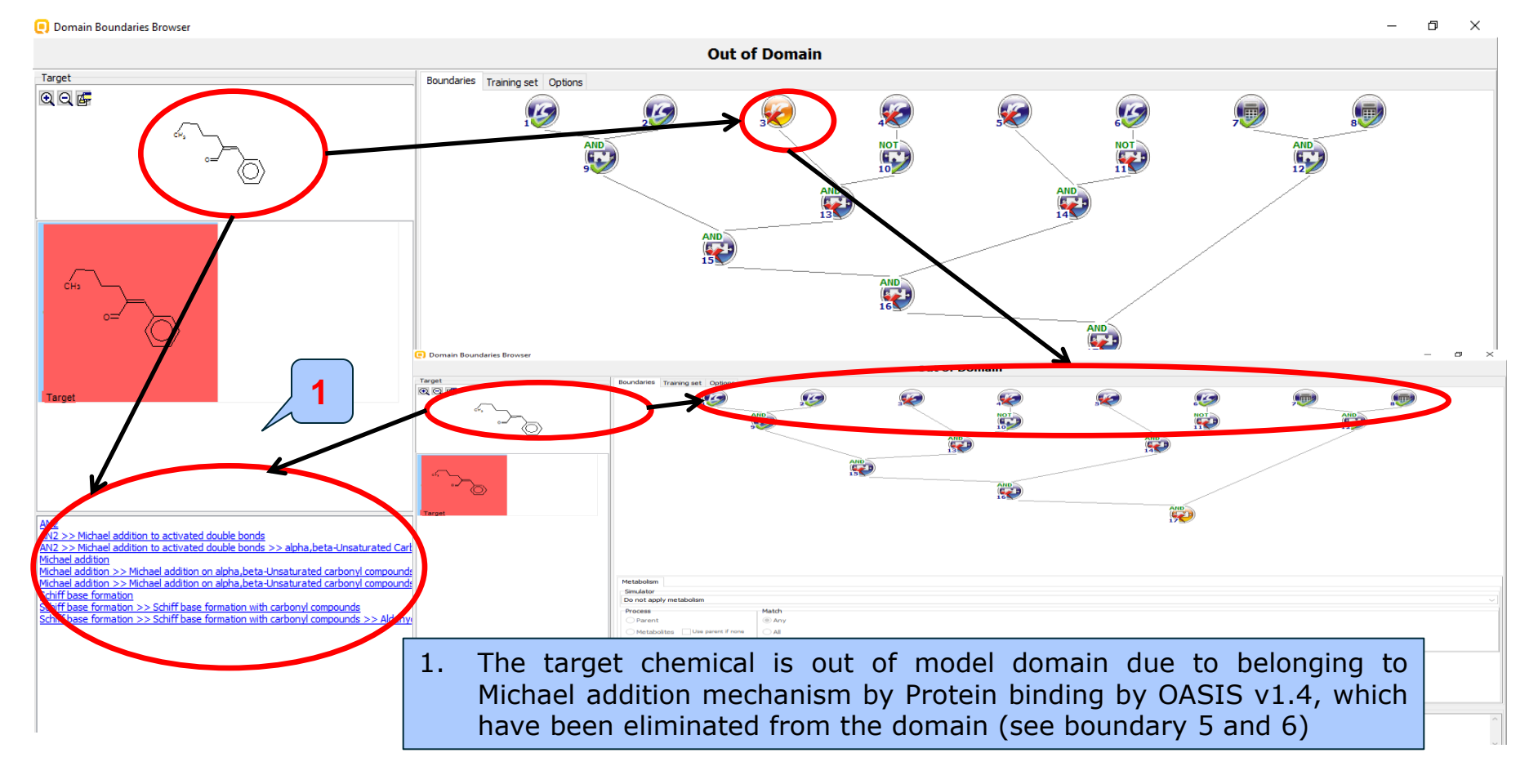

The OE

## **Data Gap Filling** Edit QMRF data

| QSAR TOOLBOX                                                                                                    | (+)     (-)       ▶ Input     ▶ Profiling                                   | the second second seco | ► Report                                                                                                    | ති 😁 🐼 🎗<br>About Update                                                             |
|----------------------------------------------------------------------------------------------------|-----------------------------------------------------------------------------|----------------------------------------------------------------------------------------------------|----------------------------------------------------------------------------------------------------|--------------------------------------------------------------------------------------|
| Filing<br>¢<br>Apply                                                                                                    |                                                                             |                                                                                                    |                                                                                                    | The OECD QSAR Tool<br>for Grouping Chemica<br>into Categories<br>Developed by LMC, B |
| Data Gap Filling Method                                                                                                    | Tetra                                                                       | 57 58                                                                                                    | 59 60                                                                                                    | 61 62 63                                                                             |
| Read-across     Trend analysis     (Q)SAR models     Target Endpoint     Entrovice/equal Information An usite Travicity Counth                        | Structure<br>Molecular Formula                                              | Edit model - IGC50 Tetrahymena Furfural  Model name:  IGC50 Tetrahymena Furfural  Outfor Education                                                                                                    | editable field Model version: editable field                                                                                                    | C11H200 C14H180 C8H160                                                               |
| ICCS0 48 hProtozoa Oliphora Cilatea<br>Tetrahymena pyriformis                                                                                         | Structural Formula Ecotoxicological Information Aquatic Toxicity Edvoidance | QMRF file:         C:\Users\Ksenia\Documents\QSAR Toolbox\Ver 3.3\UserDi           Ø         generate XML QMRF file           Model         General info           Endpoint         Algorithm                                                                                                    | VGC50 Tetrahymena Furfural.xml Browse Browse Brows |                                                                                      |
| CREATE A NEW QSAR model<br>IGC50 Tetrahymena Furfural<br>Model About<br>Model About<br>Model About<br>Model About<br>Display Domain<br>Display Domain | c filter Growth                                                             | 3.1. Species (one per line):         Tetrahymena pyriformis         3.2. Endpoints (one per line):                                                                                                    | editable field                                                                                                    |                                                                                      |
| Apply tautomers f<br>Show model perti<br>Display QMRF<br>E Edit QMRF data<br>Display Training S<br>Display Test Set<br>Predict                        | ilter<br>nance<br>⊞Growth Inhibition<br>H⊟Po<br>uman<br>* rofile            | IGC50 Endpoint classification: (not selected)                                                                                                    | ×                                                                                                    | M: 44.5 mg/L                                                                         |
| (Q)SAR models in no<br>(Q)SAR models in no<br>Rebuild                                                                                                 | :<br>:                                                                      |                                                                                                    | Save Cancel                                                                                                    |                                                                                      |
| The OE(                                                                                                    | nt click above the ds of QMRF temp                                          | e model; 2. <b>Select</b><br>late                                                                                                    | Edit QMRF data. 3                                                                                                    | . Fill in/edit                                                                       |

## **Data Gap Filling** Perform prediction for chemicals in domain

| QSAR TOOLEO                                                                                                    | × (→<br>→ Input                                                                                | FID<br>► Profiling ► End                                                   | point > Category       | Definition Data Gap F | illing ▶ Report  |                  |       |                   | 🅤 🥝 🛞 🔧 🗒<br><u>A</u> bout <u>U</u> pdate                                                        |
|----------------------------------------------------------------------------------------------------|------------------------------------------------------------------------------------------------|----------------------------------------------------------------------------|------------------------|-----------------------|------------------|------------------|-------|-------------------|--------------------------------------------------------------------------------------------------|
| Filing<br>\$<br>Apply                                                                                                    |                                                                                                |                                                                            |                        |                       |                  |                  |       |                   | The OECD QSAR Toolbox<br>for Grouping Chemicals<br>into Categories<br>Developed by LMC, Bulgaria |
| Data Gap Filling Me                                                                                                    | ethod                                                                                          | tetra                                                                      | 62                     | 63                    | 64               | 65               | 66    | 67                | 68 69                                                                                            |
| Read-across     Trend analysis     (Q)SAR models                                                                                                    |                                                                                                | Structure                                                                  |                        | ، <sup>م</sup> ر.     |                  | ~~ <sup>~~</sup> |       | CH₂<br>CH₂<br>CH₂ | وهر مرکن                                                                                         |
| Target Endpoir<br>Ecotoxicological Information Aquatic Toxic<br>Protozoa Ciliophora Ciliatea Tetrahymena                                                                                                    | nt<br>ity Growth IGC50 48 h<br>pyriformis                                                      | ESubstance Identity                                                        | 1                      |                       |                  |                  |       |                   |                                                                                                  |
| Run ECOSAR<br>Relevant (Q)SAR m<br><< CREATE A NEW QSAR >><br>IGC50 Tetrahymena Furfural                                                                                                    | nodels<br>Raak Madola                                                                          | Growth<br>→ Growth<br>→ EC50<br>→ GIGC50<br>→ H48 h                        | (3/6)                  |                       |                  |                  |       |                   |                                                                                                  |
| 1                                                                                                    | Sort by Date Model About Model Options                                                         | Ciliatea                                                                   |                        |                       |                  |                  |       |                   |                                                                                                  |
|                                                                                                    | Display Domain<br>Display tautomeric filter<br>Apply tautomers filter<br>Show model pertinence | -⊞Growth Inhibition<br>-⊞Immobilisation                                    | ena p (78/92)<br>(4/7) | M: 44.5               | i mg/L M: 22 mg/ | L M: 103 mg/L    |       |                   |                                                                                                  |
| international and the second second s | Display QMRF<br>Edit QMRF data<br>Display Training Set<br>Display Test Set                     | ⊞Human Health Hazards                                                      | (1/2)                  |                       |                  |                  |       |                   |                                                                                                  |
| (Q)SAR mödels<br>✓ Only endpoint relevant<br>✓ Only chemical relevant<br>✓ Show estimated DB                                                                                                    | Predict  Delete Model Delete Predictions Check calculations                                    | Predict Current Chemical Predict All Chemicals Predict Chemicals in Domain | 2                      |                       |                  |                  |       |                   |                                                                                                  |
| 1. Right                                                                                                    | click ov                                                                                       | er the mod                                                                 | el. 2. <b>S</b>        | elect Pre             | dict Che         | micals in D      | omain |                   |                                                                                                  |

#### The OECD QSAR Toolbox for Grouping Chemicals into Categories

## **Data Gap Filling** Perform prediction for chemicals in domain

| QSAR TOOLEOX                                                                                                    | Frofiling → Endpoint → Ca                                                                                         | tegory Definition Data Gap Filling          | ▶ Report                                                  | <u>ම</u> ල 😵 🔧 🔒<br><u>A</u> bout <u>U</u> pdate<br>————————————————————————————————————         |
|----------------------------------------------------------------------------------------------------|----------------------------------------------------------------------------------------------------|---------------------------------------------|-----------------------------------------------------------|--------------------------------------------------------------------------------------------------|
| Filing<br>∳<br>Apply                                                                                                    |                                                                                                    |                                             |                                                           | The OECD QSAR Toolbox<br>for Grouping Chemicals<br>into Categories<br>Developed by LMC, Bulgaria |
| Data Gap Filling Method    Read-across  Trend analysis  (0 (Q)SAR models  Target Endpoint  Ecotoxicological Information Aquatic Toxicity Growth IGC50 48 h | Etra<br>Structure<br>ESubstance Identity                                                                          | 62 63<br>                                   |                                                           |                                                                                                  |
| Protozoa Ciliophora Ciliatea Tetrahymena pyriformis                                                                                                    |                                                                                                    | Information  Predicted 7 out of 643 chemica | als                                                       |                                                                                                  |
|                                                                                                    | Ciliophora<br>☐Ciliophora<br>☐Ciliatea<br>☐ Tetrahymena (78/106)<br>☐ Growth Inhibition (4/7)<br>☐ Immobilisation | M: 44.5 mg/L                                | M: 22 mg/L 2 1: 103 mg/L                                  |                                                                                                  |
| (Q)SAR models in nodes below                                                                                                    | L⊞Population (19/42)<br>⊞Human Health Hazards (1/2)                                                               |                                             | M: 569 mg/L                                               |                                                                                                  |
| Orly endpoint relevant     Orly chemical relevant     Show estimated DB     Show estimated DB     Start (US-EPA New Chemical Categorian)                   | Dries) Create prediction                                                                                          | ns by QSAR                                  | 640/643 IGC50 Tetrahymena Furfural: predicting cl         | hemical(s) 2/1/0                                                                                 |
| 1. The process of window; the                                                                                                    | applying the mo<br>massage with nu                                                                                | odel is indicated mber of predic            | d by status bar on the botto<br>ted chemicals appears; 2. | om of the<br><b>Click</b> OK.                                                                    |

## **Outlook**

- Background
- Objectives
- The exercise

## Workflow of the exercise

- Chemical Input
- Profiling
- Endpoints
- Category definition
- Data gap filling
  - QSAR model

## Export QSAR prediction

## **Export QSAR results**

- The predictions for the chemicals in the matrix can be exported into text file.
- In the data tree right-click on Tetrahymena pyriformis (for the endpoint IGC50 48h for Tetrahymena pyriformis) and select Export from the context menu (see next three screen shots).

## **Export QSAR results**

| QSAR TOO                                                                                                    |                                                                                         | FIJ<br>Profiling | ► Endpoint                       | Category Definition | 01010<br>01 1<br>10100<br>▶ Data Gap Filling | ► Report                              |                       |    |              | ာ 👌                                                           | 📀 🔧 💾<br>Update                               |
|----------------------------------------------------------------------------------------------------|-----------------------------------------------------------------------------------------|------------------|----------------------------------|---------------------|----------------------------------------------|---------------------------------------|-----------------------|----|--------------|---------------------------------------------------------------|-----------------------------------------------|
| Filing<br>&<br>Apply                                                                                                    |                                                                                         |                  |                                  |                     |                                              |                                       |                       |    |              | The OECD QS<br>for Grouping<br>into Categorie<br>Developed by | AR Toolbox<br>Chemicals<br>S<br>LMC, Bulgaria |
| Data Gap Filling Method                                                                                                  | tetra                                                                                   |                  | 57                               | 58                  | 59                                           | 60                                    | 61                    | 62 | 63           | 64                                                            | 65                                            |
| <ul> <li>Read-across</li> <li>Trend analysis</li> <li>(Q)SAR models</li> </ul>                                           | Structure                                                                               |                  | °°,                              | ھرت <sub>ے</sub>    | CH3                                          | مىمىمىمى<br>مىم                       | 5-~~~ <sup>~~~~</sup> |    | 8            | ،<br>مىرىمە                                                   | ,~≺                                           |
| Target Endpoint<br>Ecotoxicological Information<br>Aquatic Toxicity Growth<br>IGCSD 48 h Protozoa<br>Ciliophora Ciliatea | Substance Identity     Ecotoxicological Information     Aquatic Toxicity     HAvoidance | (1/2)            |                                  |                     |                                              |                                       |                       |    |              |                                                               |                                               |
| Relevant (Q)SAR models<br><< CREATE A NEW QSAR >:<br>IGC50 Tetrahymena Furfural                                          | -⊟Growth<br> -⊞EC50<br> -⊟IGC50                                                         | (3/6)            |                                  |                     |                                              |                                       |                       |    |              |                                                               |                                               |
|                                                                                                    | Ciliophora                                                                              |                  | Q <sup>.</sup> 131(30 2:564)     | ]                   |                                              | M: 3.9 mg/L                           |                       |    | M: 44.5 mg/L | M: 22 mg/L                                                    | M: 103 mg                                     |
|                                                                                                    | Tetranymer                                                                              | ha pyritormis    | lide                             |                     |                                              | , , , , , , , , , , , , , , , , , , , |                       |    |              |                                                               |                                               |
|                                                                                                    | Human Health Hazarda                                                                    | (1               | how hidden<br>Collapse all       | -                   |                                              |                                       |                       |    |              |                                                               | M: 569 mg                                     |
|                                                                                                    |                                                                                         | F                | inction                          |                     |                                              |                                       |                       |    |              |                                                               |                                               |
| Q)SAR models in nodes below                                                                                              |                                                                                         |                  | xport CAS list                   | 2                   |                                              |                                       |                       |    |              |                                                               |                                               |
| <ul> <li>✓ Only endpoint relevant</li> <li>✓ Only chemical relevant</li> <li>✓ Show estimated DB</li> </ul>              | ٢                                                                                       | W                | Viki search species<br>Copy path |                     |                                              |                                       |                       |    |              |                                                               | >                                             |

1. **Right click** on the row of endpoint tree associated with predictions from the QSAR model; 2. **Select** Export (see next screen shot).
## **Export QSAR results**

| QSAR TOO                                                                                                    |                                                                                                    | FI)<br>Frofiling                        | ) Endpoint                                                                                             | Category Definition                                                                                                    | 01010<br>01 - 1<br>10100<br>▶ Data Gap Filling                                              | ►<br>P Report                         |                                                                                                    |                                                                         |        | ら<br><u>A</u> bout                                         | ) 🔕 🔧 🗒<br>Update                                              |
|----------------------------------------------------------------------------------------------------|----------------------------------------------------------------------------------------------------|-----------------------------------------|----------------------------------------------------------------------------------------------------|----------------------------------------------------------------------------------------------------|---------------------------------------------------------------------------------------------|---------------------------------------|----------------------------------------------------------------------------------------------------|-------------------------------------------------------------------------|--------|------------------------------------------------------------|----------------------------------------------------------------|
| Filling<br>Apply                                                                                                    |                                                                                                    |                                         |                                                                                                    |                                                                                                    |                                                                                             |                                       |                                                                                                    |                                                                         |        | The OECD Q<br>for Grouping<br>into Categori<br>Developed b | SAR Toolbox<br>Chemicals<br>es<br>/ LMC, Bulgaria              |
| Data Gap Filling Method   Read-across  Trend analysis  (Q)SAR models  Target Endpoint  Ecotoxicological Information Aquate Toxicity Growth  IGC50 48 h Protozoa Ciliophora Ciliatea  Run ECOSAR  Relevant (Q)SAR models  << CREATE A NEW QSAR >:  IGC50 Tetrahymena Furfural | tetra Structure Structure Structure Structure Substance Identity Ecotoxicological Information Aquatic Toxicity BAvoidance Growth Growth Ciliophora Ciliophora Ciliophora Ciliatea Tetrahymen BGrowth Inhibition Browth Inhibition HPopulation EHuman Health Hazards | (1/2)<br>(3/6)<br>a pyriformis (7<br>(1 | C 131/30 2-5641<br>C 131/30 2-5641<br>Hide<br>Show hidden<br>Collapse all<br>Sort (targets priority) ↓ | 58<br>Save As<br>← → → ← ← ←<br>Organize ← New<br>← Downloads →<br>← Documents →<br>← Documents →<br>← Docume | 59 59 CH CHs This PC > New Volume folder Name Export prediction from TB 3. *TXT (Text File) | (D:) > TB 3.4 > New folder<br>No item | <ul> <li>β1</li> <li>β2</li> <li>β2</li> <li< th=""><th>B3<br/>AR Toolbox 3.4.0.14<br/>Axport completed succes<br/>BEE ← €<br/>Size</th><th>5 mg/L</th><th>64<br/>Сок<br/>М: 22 mg/L</th><th>65<br/>67<br/>67<br/>67<br/>67<br/>67<br/>67<br/>67<br/>67<br/>67<br/>67</th></li<></ul> | B3<br>AR Toolbox 3.4.0.14<br>Axport completed succes<br>BEE ← €<br>Size | 5 mg/L | 64<br>Сок<br>М: 22 mg/L                                    | 65<br>67<br>67<br>67<br>67<br>67<br>67<br>67<br>67<br>67<br>67 |
| ©)SAR models in nodes belov<br>∑ Only endpoint relevant<br>∑ Only chemical relevant<br>S show extimated DB                                                                                                    |                                                                                                    |                                         | Function<br>Set tree hierarchy<br>Export CAS list<br>Export<br>Wiki search species<br>Copy path        | A Hide Folders                                                                                                    |                                                                                             |                                       | <u>Save</u>                                                                                                    | Cancel .d                                                               |        |                                                            |                                                                |

1. The nodes from the tree associated with QSAR predictions which will be exported are labelled with **RED** check marks; 2. Browse to save the folder on your PC; 3. Give name of the file; 4. **Click** Save; 5. **Click** Start; 6. **Click** OK when the file is exported.

## **Export QSAR results**

The resulting text file can be loaded into a spreadsheet and further analysed.

| 70.04                             |                                                           |                    |                                                                                                    |           |
|-----------------------------------|-----------------------------------------------------------|--------------------|----------------------------------------------------------------------------------------------------|-----------|
| > IB 3.4 > New folder             |                                                           |                    |                                                                                                    |           |
| Name                              | Date modified Type Size                                   |                    |                                                                                                    |           |
|                                   |                                                           |                    |                                                                                                    |           |
| Export prediction from TB 3.4.txt |                                                           |                    |                                                                                                    |           |
| Tutorial 9.tbw                    | Open                                                      |                    |                                                                                                    |           |
|                                   | Print                                                     |                    | u Bipot predictors from 18 34.64 - Eicel ? 📧 -                                                                                                    | 2 X       |
|                                   | Edit                                                      |                    | RLE HOME INSERT PAGELARIOUT FORMULAS DATA REVEW VIEW CASS                                                                                                    | Sign in   |
|                                   | Edit                                                      |                    | 🖍 🕹 Cut Calibia - 11 - A, A 👗 = = 🚍 🗞 - 📅 Wince Text General - 🔛 📰 Normal Bad                                                                                                    |           |
|                                   | 7-Zip                                                     | >                  |                                                                                                    |           |
|                                   | Scan with Windows Defender                                |                    | v of format Painter b 1 0 + 0 + 2 + 2 + 2 + 2 + 2 + 2 + 2 + 2 +                                                                                                    |           |
|                                   |                                                           |                    | Clipbard & Font & Alignment & Number & Styles Cells Editing                                                                                                    | ^         |
|                                   | Convert to PDF in Foxit Reader                            |                    | AL V fr CAS                                                                                                    | v         |
|                                   | Open with                                                 | Evcal (dasktap)    |                                                                                                    |           |
|                                   | open wan                                                  | Z Excel (desktop)  |                                                                                                    | ^         |
|                                   | &⊣ Ha Workbench                                           | Notepad            | 1 US Invince Smitzs Data Unit utilization employme employme explose using US-system equal stylese actions. Using utilization employme employme exploses actional to the system explose exploses action using utilization employme. An explose exploses actional to the system explosite exploses actional to the system exploses actional to the system exp    | 102       |
|                                   |                                                           | VordPad            | 2 96/12 2-finited OCLECZ/2019/11683 mpl, 48h IGSO Economic Ingencement for Contract Ingence Ingencement for Contract Ingence Internet Ingence Internet Internet Ingence Internet Ingence Internet Internet Intern    | 46<br>108 |
|                                   | Sy TortoiseHg                                             |                    | 4 98-01-1 2-furaldel 0=CC1=C258[39;1168] mg/L 48 h IGC30 Ecotonicol Aquetic O High Quality NO Cliatea Impairme No Growth Protocoa Cliephor/Toxico                                                                                                    | log       |
|                                   | Add to archive                                            | Search the Store   | 5 63-42-3 lactose;d-OCC[0]c(C]0]C(0]C(0]C(0]C(0]C(0]C(0)C(0)C(0)C(0)C(0)C(0)C(0)C(0)C(0)C(0)                                                                                                    |           |
|                                   | Add to archive                                            |                    | 6 66-25-1 hexanalh.CCCCCC=C 152 mg/L 48 h IGCS0 Ecotonicol Aquatic O. High Quality NO Schultz, T. Ciliatea Impairme No Growth Protozoa Ciliophore.Toxico                                                                                                    | log"      |
|                                   | Add to "Export prediction from TB 3.4.rar"                | Choose another app | 7 66-77-3 1-naphtha 0=Cclococ 39.4 mg/L 48 h IGCS0 Ecotoxico I Aquatic O High Quality NO Schultz, T. Ciliatea Impairme No Growth Protocoa Ciliophore Toxico                                                                                                    | log'      |
|                                   | E Compress and email                                      |                    | 8 65 99 9 naphthals O-Citococococit                                                                                                    |           |
|                                   |                                                           |                    | 9 in-3-9-7 4-pretextr U-LCICOD<br>10 01 02 becavely Control C-DCICOD<br>10 01 02 becavely Control C-DCICOD                                                                                                    | og        |
|                                   | Compress to "Export prediction from TB 3.4.rar" and email |                    | ii) 970/2') @elablete.Cotacu(c)ctact=0<br>11 9542/ defense Cotacu(c)ctact=0<br>11 9542/ defense Cotacu(c)ctact=0                                                                                                    |           |
|                                   | Restore previous versions                                 |                    | 12 111-77-7 hepstelle CCCCCCC 114 mg/L 48 h IGCS0 Ecotoxico Aquetic O High Quality NO Schultz, T. Ciliatea Impairme No Growth Protozoa Ciliophori Toxico                                                                                                    | log       |
|                                   |                                                           |                    | 13 123-06-7 2-ethylhe CCCCC[CC 88.7 mg/L 48 h IGCS0 Ecotanico Aquetic O High Quality NO Schultz, T. Ciliatea Impairme No Growth Protozoa Ciliophor Tonico                                                                                                    | log       |
|                                   | Send to                                                   |                    | 14 [23-11-5] 4-methor COCICCT[C=0]cc1                                                                                                    |           |
|                                   |                                                           |                    | 15 123-72-8 butyralde CCCC-0 194 mg/L 48 h IGCS0 Ecotoxico IAquatic O High Quality NO Schultz, T, Ciliatea Impairme No Growth Protocoa Ciliophora Toxico                                                                                                    | log"      |
|                                   | Cut                                                       |                    | 16 (28-12-4 g)yonylic 2OC(=0)C=O                                                                                                    |           |
|                                   | Conv                                                      |                    | 17 BIS-4-6 Finances CO(0)(0)(0)(C)(-0)                                                                                                    |           |
|                                   |                                                           |                    | is (bc/2-5 gynlouis Cata)(pc/s)(C/Cr) 118 mpl) 48 h (C/S) Entering Anatio Sile Analis VO. Schultz 7 (lista Imaima No. Grouth Pertnary (listebor/Texico)                                                                                                    | log l     |
|                                   | Create shortcut                                           |                    | 20 107-52 Potential Occioco 134 mpl. 48h IGGO Economicana Junio Schulz, Tolkana Imagina No. Growth Protocol Operational Networks (Schulz Tolkana Imagina No. Growth Protocol Operational Networks) (Schulz Tolkana Imagina No. Growth Protocol Operational Networks) (Schulz Tolkana Imagina No. Growth Protocol Networks) (Schulz Tolkana Imagina No. Growth Protocol Networks) (Schulz Tolkana Imagina No. | log"      |
|                                   |                                                           |                    | 21 17157-48- kromasee 0=CCBr                                                                                                    |           |
|                                   | Delete                                                    |                    | 22 107-20-0 chlorosec 0=0CCI                                                                                                    |           |
|                                   | Rename                                                    |                    | 23 683-50-1 2-chloroptCCCIDC=0                                                                                                    |           |
|                                   |                                                           |                    | 24 (87:56-9 mucodhio OC(=O)(C(C))=C(C)(C=O                                                                                                    |           |
|                                   | Properties                                                |                    | 25 (2855-47-) (supportin CC(C)CC(C)(N)=N)(=O)(CC(C)(C)(NC)(C)=O                                                                                                    |           |
|                                   |                                                           |                    | 20 /5-0/49 effortanzis(LEU<br>11 12 22 expressed) (CCCC) 14 meth 85 in 1050 Explored particip Bartin Calibra Vio Exhibit Calibra Instance Ba                                                                                                    |           |
|                                   |                                                           |                    | 2) 122/327 University C-SC0 2+ Imgr. Holl in Inc0 Extended departs (Lings (Linese Impairme no University Protocol Unignation (Linese Impairme no University Protocol Unignation (Linese Impairme no Unignation (Linese Impairme no Unignatio) (Linese Impairme no     | 48.       |
|                                   |                                                           |                    | 28 67-47-0 5-hydraxy0Ct1=Ccc1(c=0)01                                                                                                    |           |
|                                   |                                                           |                    |                                                                                                    |           |

Export prediction from TB 3.4 🕀

## Congratulations

- You have used the Toolbox to build a user-defined QSAR model.
- You now know another useful tool in the Toolbox.
- Continue to practice with this and other tools. Soon you will be comfortable dealing with many situations where the Toolbox is useful.